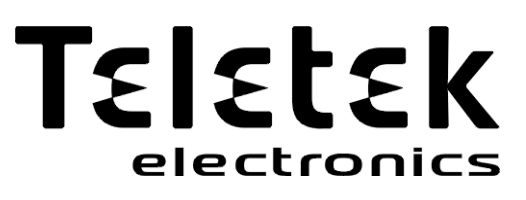

# INSTALLATION MANUAL

ECLIPSE 8 ECLIPSE 8+ ECLIPSE 16 ECLIPSE 32 ECLIPSE 99 (S.W. 3.xx)

### ALARM CONTROL PANELS

Attention:

CE

This manual contains information on limitations regarding product use and function and information on the limitations as to liability of the manufacturer. The entire manual should be carefully read.

The information in this manual is a subject to change without notice!

#### Table of Contents:

| QUICK STEPS OF INSTALLATION                                                                                                    | 4                                |
|----------------------------------------------------------------------------------------------------|----------------------------------|
| 1. GENERAL INFORMATION                                                                                                    | 6                                |
| 2. INSTALLATION<br>2.1. Control Panels Mounting<br>2.1.1 ECLIPSE 8/8+/16<br>2.1.2 ECLIPSE 32/00                                              | 7<br>7<br>7                      |
| 2.1.2 ECLIPSE 32/99<br>2.2. Control Panels PCB Layouts<br>2.2.1 ECLIPSE 8<br>2.2.2 ECLIPSE 8+                                                | 9<br>9<br>9                      |
| 2.2.3 ECLIPSE 16<br>2.2.4 ECLIPSE 32<br>2.2.5 ECLIPSE 99                                                                                     | 11<br>12<br>13                   |
| <ul> <li>2.3. Zone Connection</li></ul>                                                                                                    | 14<br>14<br>16<br>16             |
| 2.3.4 Connecting Fire Lines<br>2.4.1 Connection to the System Bus<br>2.4.2 Supported Keyboards<br>2.4.3 Supported Wired Expander modules     | 17<br>18<br>18<br>19<br>22       |
| <ul> <li>2.4.4 Supported Wireless Expander Module</li></ul>                                                                                  | 26<br>27<br>29<br>31<br>32<br>32 |
| 2.9. Connecting Communication Modules<br>3. INITIAL POWER-UP and RESET ALGORITHMS<br>3.1. Initial Power-up algorithm<br>3.2. Reset Algorithm | 33<br>33<br>33<br>33             |
| 4. TROUBLE EVENTS                                                                                                    | 34                               |
| <ol> <li>5. ENROLLING/DELETING OF DEVICES</li></ol>                                                                                          | 35<br>35<br>36<br>36<br>36<br>37 |
| 6. OPERATION WITH A SERVICE KEYBOARD                                                                                                    | 37                               |
| 7. UPDATING THE FIRMWARE                                                                                                    | 38                               |
| 14. Write down the saved earlier system configuration (*.TDF file).                                                                          | 38                               |
| 8. APPENDIX – Quick Guide of the Engineer Programming Menus                                                                                  | 39                               |

#### GUARANTEE

#### The guarantee terms are determined by the serial number (barcode) of the electronic device!

During the guarantee period the manufacturer shall, at its sole discretion, replace or repair any defective product when it is returned to the factory. All parts replaced and/or repaired shall be covered for the remainder of the original guarantee, or 6 months, whichever period is longer. The original purchaser shall immediately send manufacturer a written notice of the defective parts or workmanship.

#### INTERNATIONAL GUARANTEE

Foreign customers shall possess the same guarantee rights as those any customer in Bulgaria, except that manufacturer shall not be liable for any related customs duties, taxes or VAT, which may be payable.

#### GUARANTEE PROCEDURE

The guarantee will be granted when the appliance in question is returned. The guarantee period and the period for repair are determined in advance. The manufacturer shall not accept any product, of which no prior notice has been received via the RAN form at: <a href="https://teletek-electronics.com/en/ran-form">https://teletek-electronics.com/en/ran-form</a>

The setup and programming included in the technical documentation shall not be regarded as defects. Teletek Electronics bears no responsibility for the loss of programming information in the device being serviced.

#### **CONDITIONS FOR WAIVING THE GUARANTEE**

This guarantee shall apply to defects in products resulting only from improper materials or workmanship, related to its normal use. It shall not cover:

- Devices with destroyed serial number (barcode);
- Damages resulting from improper transportation and handling;
- Damages caused by natural calamities, such as fire, floods, storms, earthquakes or lightning;
- Damages caused by incorrect voltage, accidental breakage or water; beyond the control of the manufacturer;
- Damages caused by unauthorized system incorporation, changes, modifications or surrounding objects;
- Damages caused by peripheral appliances unless such peripheral appliances have been supplied by the manufacturer;
- Defects caused by inappropriate surrounding of installed products;
- Damages caused by failure to use the product for its normal purpose;
- Damages caused by improper maintenance;
- Damages resulting from any other cause, bad maintenance or product misuse.

In the case of a reasonable number of unsuccessful attempts to repair the product, covered by this guarantee, the manufacturer's liability shall be limited to the replacement of the product as sole compensation for breach of the guarantee. Under no circumstances shall the manufacturer be liable for any special, accidental or consequential damages, on the grounds of breach of guarantee, breach of agreement, negligence, or any other legal notion.

#### WAIVER

This Guarantee shall contain the entire guarantee and shall be prevailing over any and all other guarantees, explicit or implicit (including any implicit guarantees on behalf of the dealer, or adaptability to specific purposes), and over any other responsibilities or liabilities on behalf of the manufacturer. The manufacturer does neither agree, nor empower, any person, acting on his own behalf, to modify, service or alter this Guarantee, nor to replace it with another guarantee, or another liability with regard to this product.

#### UNWARRANTED SERVICES

The manufacturer shall repair or replace unwarranted products, which have been returned to its factory, at its sole discretion under the conditions below. The manufacturer shall accept no products for which no prior notice has been received via the RAN form at: <u>https://teletek-electronics.com/en/ran-form</u>.

The products, which the manufacturer deems repairable, will be repaired and returned. The manufacturer has prepared a price list and those products, which can be repaired, shall be paid for by the Customer. The devices with unwarranted services carry 6 months guarantee for the replaced parts. The closest equivalent product, available at the time, shall replace the products, the manufacturer deems un-repairable. The current market price shall be charged for every replaced product.

#### STANDARDS AND CONFORMITY

The Eclipse Series control panels are designed according and with conformity to the European Union (EU) Low Voltage Directive (LVD) 2006/95/EC and Electro-Magnetic Compatibility (EMC) Directive 2004/108/EC.

The CE mark is placed for indication that the Eclipse control panels comply with the requirement of EU for safety, health, environmental and customer protection.

#### Alarm Control Panel: Eclipse 8, Eclipse 16, Eclipse 32 Alarm Control Panel: Eclipse 99 EN50131-1:2006 EN50131-1:2006 EN50131-3:2009 EN50131-6:2008 EN50131-6:2017 EN50131-3:2009 EN50131-10:2015 Cert. No: TT-449/2019 EN50136-1:2012 Cert. No: TT-76/2018 EN50136-2:2013 EN50136-1:2012 EN50136-2:2013 EN50131-10:2014 Grade 3 Class I SP2 Grade 2 Class I SP2

#### **CERTIFICATIONS AND APPROVALS**

## **QUICK STEPS OF INSTALLATION**

#### Step 1 Working plan-diagram of the system

Draw out a working plan diagram of the site and locate the elements of the alarm control system on it. Choose the best place for installation of the detectors, control keyboards and other system devices.

#### Step 2 Installation of the control panel

Choose a place for installation of the control panel close to mains power 230V and telephone line terminals. Choose the most appropriate openings for running the power supply cable, zone wires, PGM outputs and the system BUS. Mount the bottom of the box on the wall as use the supplied on the back side of the package template for drilling. Mount a tamper-switch and level it according the installation surface to provide the box self-protection. Connect the wires of the tamper-switch to that zone considered to be TAMPER type.

#### ATTENTION: The initial power-up of the panel is only after completing all the wiring of the system!

#### Step 3 Connecting devices to the system BUS

Connect all keyboards and expander modules to the control panel using 4-wire alarm cable (system BUS). It is obligatory to follow the correspondence of the colors between control panel and keyboard/additional devices terminals. Use the detailed connection diagrams provided in item 2.4 of this manual.

#### Step 4 Connecting of zones

Connect the detectors in the zones as use one of the following connection diagrams according the respective application. According your system you can choose among different connection styles diagrams:

ECLIPSE 8 - 5 connection styles diagrams for single zone connection

ECLIPSE 8+ - 9 connection diagram styles for single and doubling zone connection

ECLIPSE 16 - 5 connection styles diagrams for single zone connection

ECLIPSE 32 - 9 connection diagram styles for single and doubling zone connection

ECLIPSE 99 - 9 connection diagram styles for single and doubling zone connection

Use the detailed connection diagrams provided in item 2.3 of this manual.

#### Step 5 Connecting of sirens, PGM outputs and other devices

Connect the sirens, controlling devices (such as proximity card readers or remote controls), the digital communicator, communicator modules, etc. Use the detailed connection diagrams provided in items 2.5-8 of this manual.

#### Step 6 Initial power-up of the control panel

**1.** Set a jumper to RESET terminal of the main control panel Eclipse (see the general connection diagram corresponding to the model).

2. Power the control panel from the mains 230V.

**3**. Connect the battery wires to accumulator battery 12V/7Ah for back-up power supply as strictly observe the polarity: red wire to "+" battery terminal, black wire to "-" battery terminal.

**4.** The backlights of all connected to the system BUS control keyboards light up and a procedure for initial initialization starts running. Wait for 30-60 sec until ending of initialization procedure. Now the system is ready for registration of devices. *Note: The time for initialization depends on the size of system configuration.* 

**5.** Press the ENT ( $\checkmark$ ) button of all connected to the system BUS keyboards one-by-one – this is the way to register the keyboards to the control panel. Press the little button (located between the two terminal rows) of all expanding modules connected to the system BUS to register them to the control panel. A confirmation sound signal is heard – see also the other ways for registration of devices to the control panel described in item 5.

#### ATTENTION: DO NOT press the PRG button of any of the keyboards during the registration procedure! Otherwise, you will register the keyboard as "Service keyboard"!

6. Remove the jumper from RESET terminal.

7. Wait until the system BUS LED stops blinking in green.

8. Set the actual time and date to clear the Trouble message "9. Invalid clock".

#### Step 7 Programming the system

**1.** The default set style for programming is the one using text tree-structure for the engineer menus (LCD keyboard)\*. To change the programming style at the beginning you have to enter first the engineer menu with valid code (7777 by default) and choose in sequence:

#### 7777 - 2.SETTINGS - 14. MENU STYLE: - TEXT, ADDRESS or OPERATION

Confirm with ENTER ( $\checkmark$ ) the preferred programming style.

\*Note: The LED Keyboards use a default programming style with ADDRESSES. It is strongly recommended to use LCD keyboard for programming to avoid mistakes and troubles during setting the parameters and values. You can also use ProsTE software for quick programming and settings.

2. Program the general zone parameters:

- Connecting type (address 2000, operation 200). Enter the number of the chosen connection diagram - see Step 4.

- Pulse count (address 2003, operation 203).

- Zone types and their distribution in the used areas, etc. You can use the cloning function to set the parameters of one zone to other zones (address 2005, operation 205).

3. Program the parameters of the PGM outputs, time slots, areas and users in the system – for details see the Programming tables in the ECLIPSE 8/8+/16/32/99 Series - Engineer Programming Manual. *Note:* If the PGM5 (ECLIPSE 32 or ECLIPSE 99) output is not used for connecting siren you must program it as PGM with general application. The default setting of PGM5 is operation as sounder. To clear the trouble message "8. Siren Fault" deselect for PGM5 (5.OUTPUTS-2.PGMs-05.PGM-2.OPTIONS) option SIREN (no " ✓ mark") and save it; or terminate the output with 1K resistor. For more details – see item 2.6.

#### Step 8 Testing system

Test the system for correct functioning and operating efficiency according the programmed parameters. Test arming and disarming with the keyboards, readers and remote controls. Test the activation of the siren and the digital communicator after an alarm event.

#### Step 9 Archiving the system parameters and configuration

If possible, make an archive for the system elements, programming parameters and configuration. Save a system configuration (as .TDF file) with ProsTE software to make a data base of the installed system in the site.

#### Step 10 Training the users to operate and manage the system

As a last step make a short training with the users of the system to familiarize with the basic functions and operations with the system:

- 1. Arming and disarming the system using keyboard or proximity card reader.
- 2. Zone bypassing in the site why and how to do.
- 3. Changing own user code.
- 4. Review of system events and troubles.
- 5. Basic functions of the buttons and indication on the display.
- 6. Make also more detailed training of the system managers to operate and program the system with the extended Manager Programming menus.

# **1. GENERAL INFORMATION**

The ECLIPSE series Alarm control panels are designed and tested in compliance with electromagnetic compatibility (EMC) standards. The following recommendations need to be observed for the proper performance of the alarm station:

- Ensure the alarm system is properly earthed (grounded).  $\triangleright$
- Insulate the high and low voltage cables and use different input openings on the box.  $\triangleright$
- $\triangleright$ Avoid any loops of connecting wires within the very box and in their passage over or under the printed circuit boarding.
- Additional relays MUST NOT be placed in the Eclipse Alarm control panel box as these may generate electromagnetic interference when switched.
  - Use only relays with good insulation between contacts and the winding.
  - Relays, connected to outputs with an open commutator, must be designed to accommodate a 12 V DC driving voltage and an impedance at the winding greater than  $400\Omega$ .
  - The cable connecting the control panel and the keyboard is quadruple.
- $\triangleright$ It is strongly recommended not to: use this cable to make other connections - connect to a telephone line, Flashlamps control signals, sirens or relavs,
- Avoid channels or cable forms that contain high voltage cables when placing the connecting shielded cables. This is very important in cases where such cables are being used to power electric motors, fluorescent lamps or triplephase voltage. Where the above is not possible, use only shielded cables, where the shield is grounded only in the alarm system box.

#### **Technical Features:**

| Feature                | ECLIPSE 8                                                          | ECLIPSE 8+ ECLIPSE 16                 |                                     | ECLIPSE 32   | ECLIPSE 99    |  |
|------------------------|--------------------------------------------------------------------|---------------------------------------|-------------------------------------|--------------|---------------|--|
| Zones (on board)       | 6                                                                  | 8                                     | 16                                  | 8            | 8             |  |
| Max. Zones, expanded   | 8                                                                  | 16*                                   | 16                                  | 32**         | 99***         |  |
| Areas                  | 1                                                                  | 3                                     | 3                                   | 8            | 16            |  |
| 4 x 100mA Outputs      | ✓                                                                  | $\checkmark$                          | $\checkmark$                        | $\checkmark$ | ~             |  |
| 1 x 1A Output          | <ul> <li>✓ (Not monitored)</li> </ul>                              | <ul> <li>✓ (Not monitored)</li> </ul> | ✓ (Not monitored) ✓ (Not monitored) |              | ✓ (Monitored) |  |
| Max. Outputs, expanded | 5                                                                  | 8                                     | 8                                   | 32           | 99            |  |
| User Codes             | 8                                                                  | 32                                    | 32                                  | 64           | 99            |  |
| Schedules              | -                                                                  | -                                     | -                                   | $\checkmark$ | ~             |  |
| LOG Events             | 1024                                                               | 1024                                  | 1024                                | 1024         | 5000          |  |
| BUS Devices            | 2                                                                  | 5                                     | 5                                   | 30           | 30            |  |
| Programming            | Address, Operation, Text menus; ProsTE software                    |                                       |                                     |              |               |  |
| Arming modes           | Full, Stay, Sleep                                                  |                                       |                                     |              |               |  |
| Digital communicator   | <ul> <li>✓ (2 tel. numbers)</li> <li>✓ (4 tel. numbers)</li> </ul> |                                       |                                     |              |               |  |
| Voice Dialer (option)  | ✓ (8 tel. numbers)                                                 |                                       |                                     |              |               |  |
| Remote programming     |                                                                    | -                                     |                                     | ```          | /             |  |

\* NOTE: The full configuration of 16 zones can be realized with doubling zone connection.

\*\* NOTE: The full configuration of 32 zones can be realized with doubling zone connection (16 logical zones on the control PCB) and 1 Zone expander for 8 zones (16 logical zones) or without zone doubling with connection of 3 zone expanders to the panel. \*\*\* NOTE: The configuration up to 99 zones can be realized with doubling zone connection (16 logical zones on the control PCB) and 5 Zone expanders with 8 zones

each (16 logical zones) or without zone doubling with connection of 11 zone expanders to the panel.

#### **Technical Specifications:**

| Specification                | ECLIPSE 8                      | ECLIPSE 8+                                               | ECLIPSE 32 | ECLIPSE 99 |      |  |
|------------------------------|--------------------------------|----------------------------------------------------------|------------|------------|------|--|
| Mains Power Supply           |                                | 230 VAC ±10%, fuse 0.63A                                 |            |            |      |  |
| Mains Transformer            | 17 VA                          | 17 VAC/17 VA 17 VAC/23 VA 21 VAC/50 VA                   |            |            |      |  |
| Accumulator charger          | 13.8                           | 13.8V, resettable fuse 0.75A 13.8V, resettable fuse 2.5A |            |            |      |  |
| Back-up Power Supply         | 1 x Accumulator 12 V/7 Ah      |                                                          |            |            |      |  |
| Consumption                  | 100 mA (for control panel)     |                                                          |            |            |      |  |
| Enclosure                    | ABS plastic box, white         |                                                          |            |            |      |  |
| Dimensions, mm               | 290 x 240 x 80 335 x 290 x 105 |                                                          |            |            |      |  |
| Operation temperature        | from 0°C to 50°C               |                                                          |            |            |      |  |
| Relative humidity            | 95%                            |                                                          |            |            |      |  |
| Weight, kg (without battery) |                                | 1.40                                                     |            | 2.30       | 2.40 |  |

# 2. INSTALLATION

### 2.1. Control Panels Mounting

The ECLIPSE series alarm control panels are available in plastic box for wall mounting. There is additional space for mounting of communication and expander modules in the box.

#### 2.1.1 ECLIPSE 8/8+/16

ECLIPSE 8/8+/16 Alarm Control Panel is mounted in a white plastic box with dimensions 290 x 240 x 80mm. There is additional space for mounting of one communication module in the box. For the back-up battery is provided special place. The box is equipped also with a transformer unit and 230V connection terminal with protective fuse. The front cover is fixed with two mounting screws provided in the spare parts kit. Before the installation, break out the protective caps for the front panel from the bottom box – see the picture below. After fixing the front panel with the screws put also the protective caps on their places.

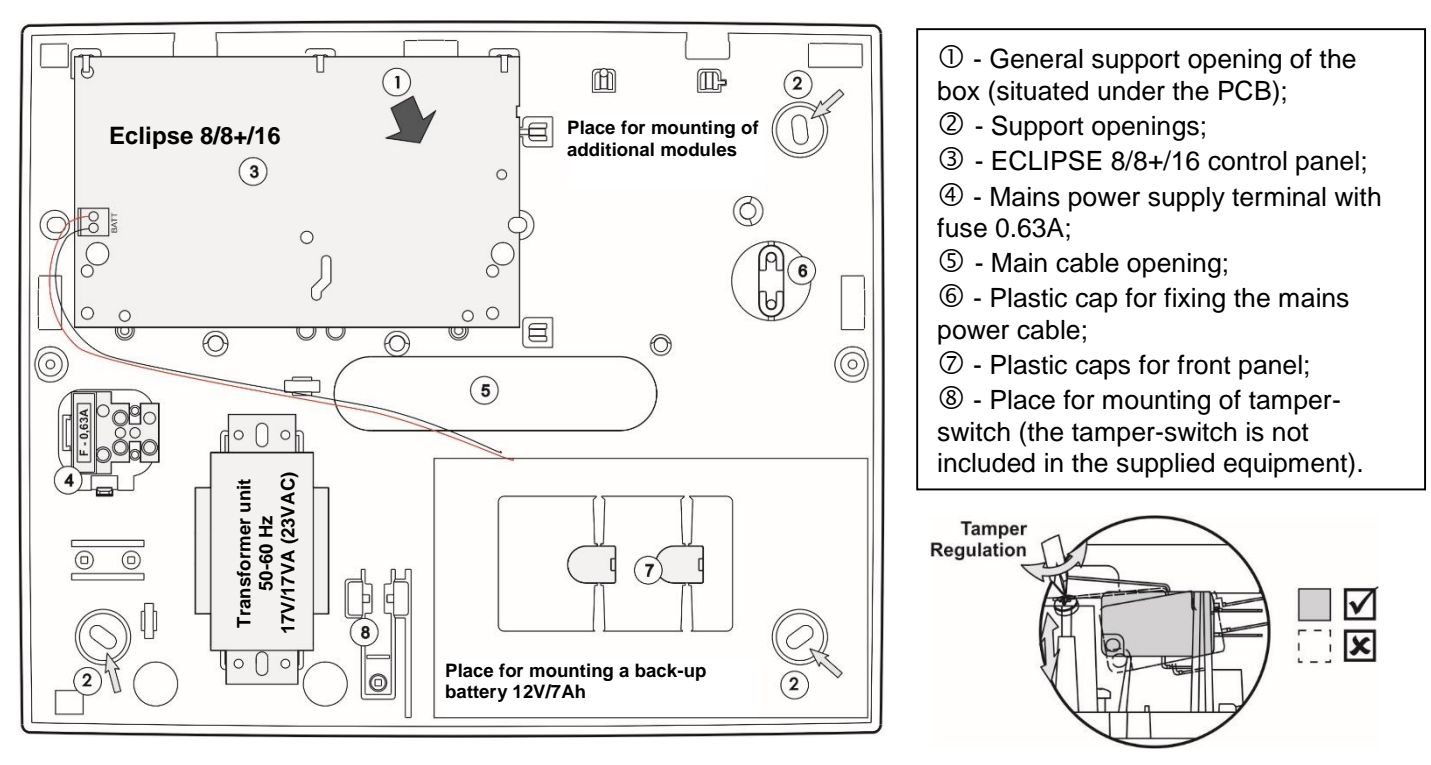

Figure 1. ECLIPSE 8/8+/16 box elements

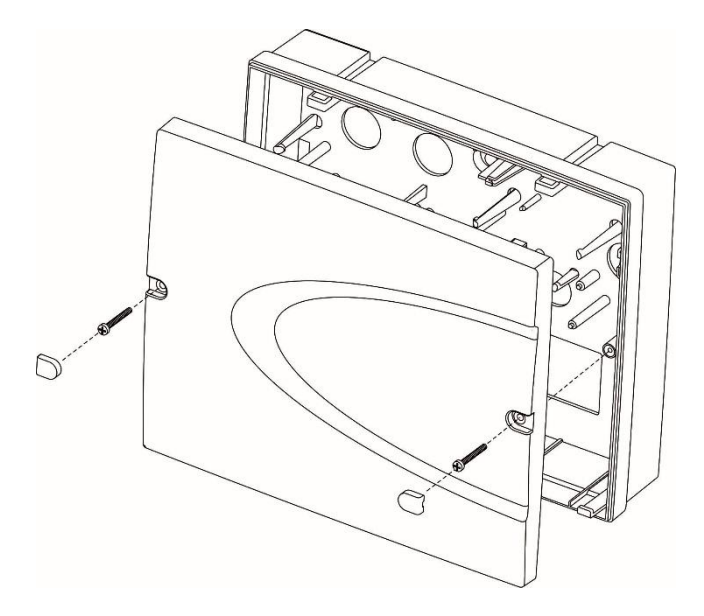

In ECLIPSE 8/8+/16 final closing, use the supplied screws in the spare parts kit to fix the front cover to the mounted bottom. Use the plastic caps (position ⑦ at Figure 1) previously broken out from the box bottom to hide the screw heads at final closing.

Figure 2. ECLIPSE 8/8+/16 final closing

#### 2.1.2 ECLIPSE 32/99

ECLIPSE 32/99 Alarm Control Panel is mounted in a white plastic box with dimensions 335 x 290 x 105mm. There are additional spaces for mounting of one communication module in the box and one expander module (ECLIPSE 32 - under the main PCB). For the back-up battery is provided special place. The box is equipped also with a transformer unit and 230V connection terminal with protective fuse.

① - General support opening of the box (situated under the PCB);

③ - ECLIPSE 32/99 control panel;

④ - Mains power supply terminal

6 - Additional cable openings:

Remove the plastic caps from the

box bottom and fix the cable with

⑦ - Mains power supply opening;
⑧ - Place for mounting of tamper-

switch (the tamper-switch is not

X

included in the supplied

② - Support openings;

⑤ - Main cable opening;

with fuse 0.63A;

them:

equipment).

Tamper

Regulation

The front cover is fixed with two mounting screws and nuts provided in the spare parts kit.

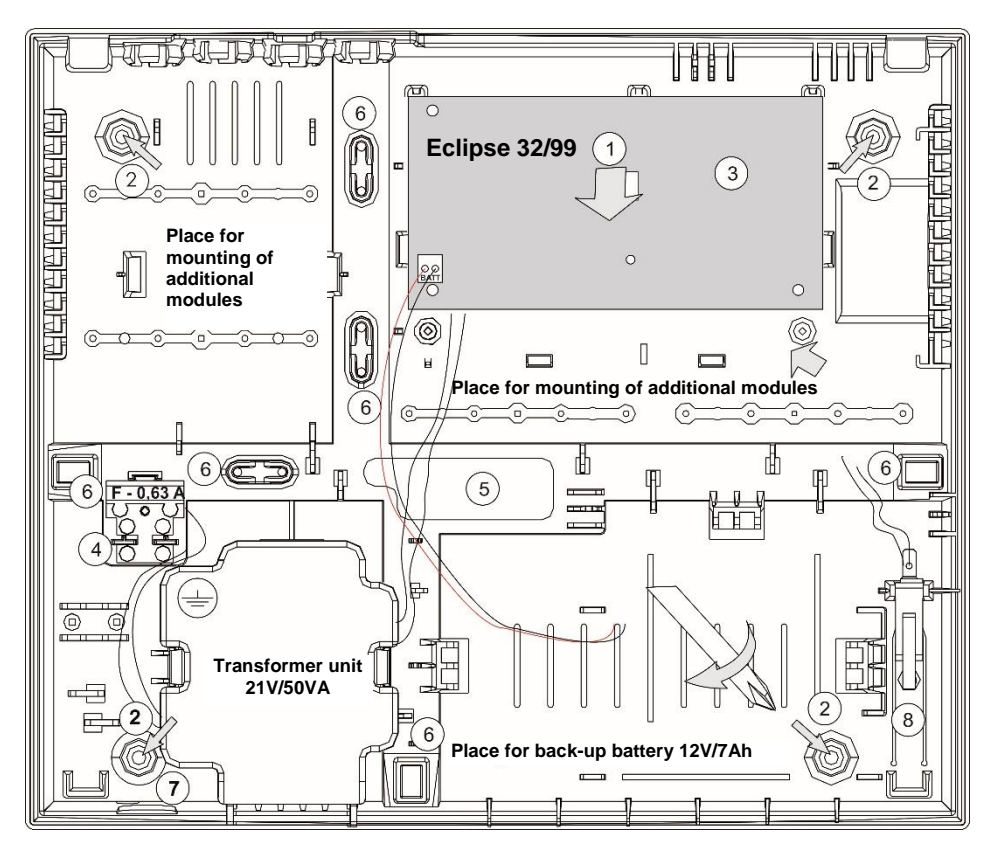

Figure 3. ECLIPSE 32/99 box elements

In ECLIPSE 32/99 final closing, use the supplied screws and nuts in the spare parts kit to fix the front cover to the mounted bottom.

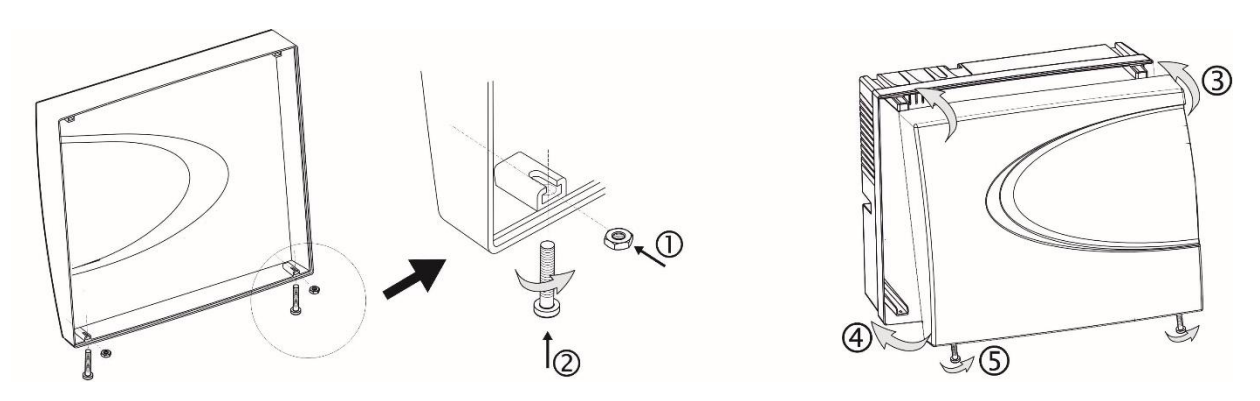

0 - Put the nuts into the nests on the backside of the front cover;

@ - Take the screws with interrupted thread and screw on them into the openings at the front cover bottom until the nut and the interrupted part come together.

- ③ Fix the front cover onto the mounted bottom;
- 4 Close the cover;
- ⑤ Screw on the screw for final closing.

#### Figure 4. ECLIPSE 32/99 final closing

#### 2.2. Control Panels PCB Layouts 2.2.1 ECLIPSE 8

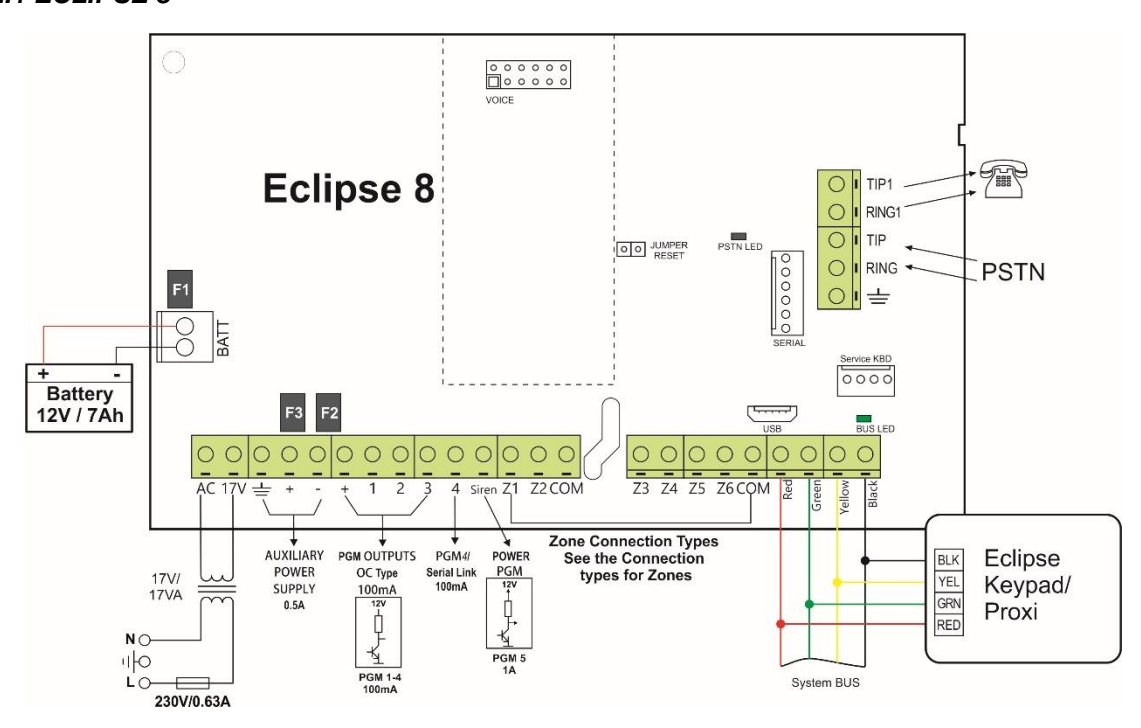

#### Figure 5. ECLIPSE 8 control panel

#### **ECLIPSE 8 - Terminals and components:**

 $\ensuremath{\text{17VAC}}$  – Power supply from a mains transformer 17V/17VA, fuse 0.63A

는 – Grounding

+/- AUX – Power supply for detectors with consumption up to 0.5A

+PGM – Power supply of auxiliary devices with consumption up to 0.5A

PGM 1-3 - Programmable outputs, 100mA, OC type (open collector)

**PGM 4** – Programmable output/Serial link, 100mA, OC type (open collector)

PGM 5/SIREN - Programmable output, high power up to 1A, OC type (open collector), for connecting siren

Z1-Z6 – Zone inputs

**COM** – Common ground for the zones

R(red), G(green), Y(yellow), B(black) - System bus interface for connection of keyboards and proximity card readers.

Jumper RESET – Jumper for total hardware reset of the control panel

Serial – PC Interface connection

Service KBD - Connecting a service keyboard - see also item 6 (available for HW 1.5 and higher)

VOICE - Interface connector for mounting of Voice module ECLIPSE VD

BATT - Terminals for connecting the back-up battery

USB – Micro USB port for programming with ProsTE software (available for HW 2.0 and higher)

#### **PSTN terminals:**

TIP1, RING1 – Connect the telephone device TIP, RING – Connect the PSTN line

#### Fuses, PTC type:

F1 – Fuse for the back-up battery: 0.75A

F2 – Fuse for PGM outputs: 0.5Å

F3 – Fuse for AUX outputs: 0.5A

#### LED indication:

- PSTN LED LED for the status of the built-in digital communicator.
  - BUS LED LED for the status of the system bus:

| BUS LED | Lights on permanently                                              | Blinks in pulses                   |
|---------|--------------------------------------------------------------------|------------------------------------|
| Red     | RESET Jumper is set; Problem with the system bus; no communication | Low power supply                   |
| Orange  | Short circuit of the system bus                                    | Wrong connection of the system bus |
| Green   | Selected device of the system bus                                  | Normal operation mode              |

#### 2.2.2 ECLIPSE 8+

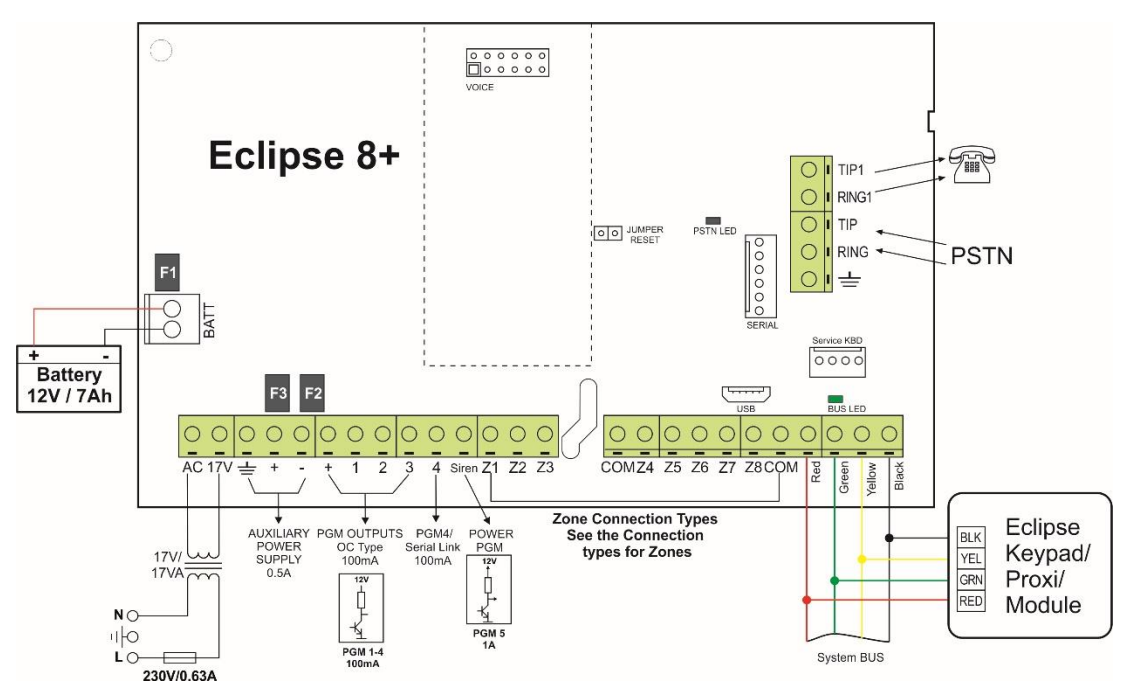

Figure 6. ECLIPSE 8+ control panel

#### ECLIPSE 8+ - Terminals and components:

17VAC – Power supply from a mains transformer 17V/17VA, fuse 0.63A

≟ – Grounding

+/- AUX – Power supply for detectors with consumption up to 0.5A

+PGM – Power supply of auxiliary devices with consumption up to 0.5A

**PGM 1-4** – Programmable outputs, 100mA, OC type (open collector)

PGM 5/SIREN - Programmable output, high power up to 1A, OC type (open collector), for connecting siren

Z1-Z8 – Zone inputs

COM – Common ground for the zones

R(red), G(green), Y(yellow), B(black) - System bus interface for connection of keyboards, proximity card readers, expanders, etc.

Jumper RESET – Jumper for total hardware reset of the control panel

Serial - PC Interface connection

Service KBD - Connecting a service keyboard - see also item 6 (available for HW 1.1 and higher)

**VOICE** - Interface connector for mounting of Voice module ECLIPSE VD

**BATT** – Terminals for connecting the back-up battery

**USB** – Micro USB port for programming with ProsTE software (available for HW 1.1 and higher)

#### **PSTN terminals:**

TIP1, RING1 – Connect the telephone device TIP, RING – Connect the PSTN line = – Grounding

#### Fuses, PTC type:

F1 – Fuse for the back-up battery: 0.75A

F2 – Fuse for PGM outputs: 0.5Å

F3 - Fuse for AUX outputs: 0.5A

#### LED indication:

• PSTN LED – LED for the status of the built-in digital communicator.

BUS LED – LED for the status of the system bus:

| BUS LED Lights on permanently |                                                                    | Blinks in pulses                   |
|-------------------------------|--------------------------------------------------------------------|------------------------------------|
| Red                           | RESET Jumper is set; Problem with the system bus; no communication | Low power supply                   |
| Orange                        | Short circuit of the system bus                                    | Wrong connection of the system bus |
| Green                         | Selected device of the system bus                                  | Normal operation mode              |

#### 2.2.3 ECLIPSE 16

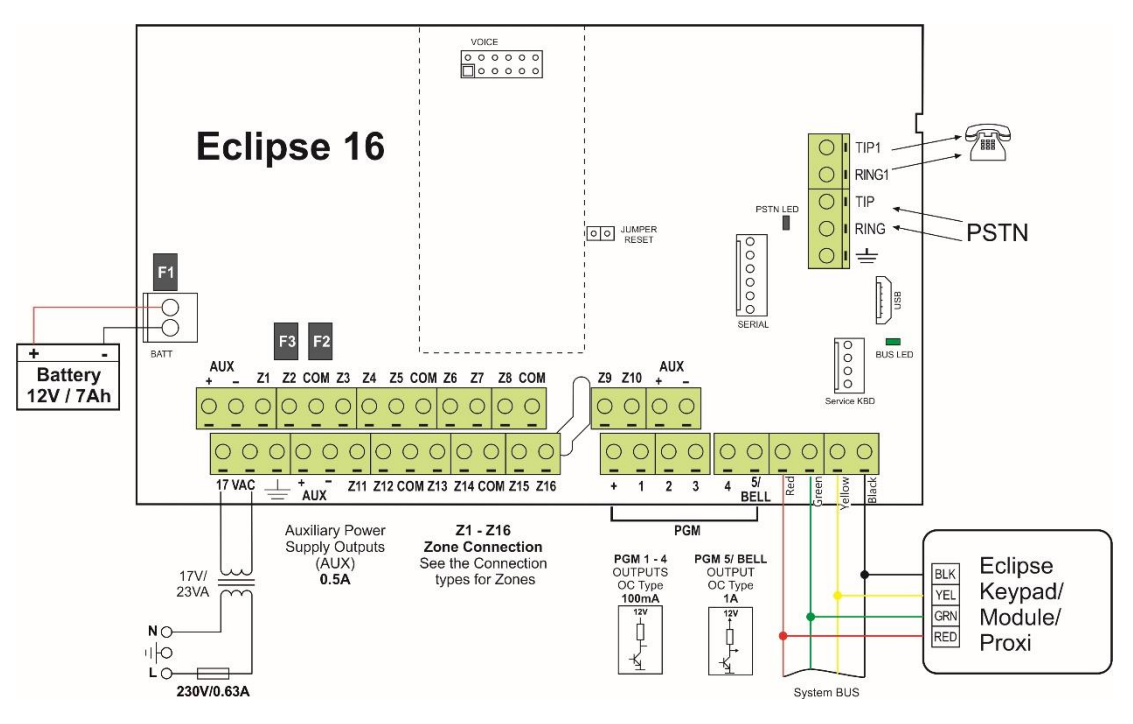

#### Figure 7. ECLIPSE 16 control panel

#### **ECLIPSE 16 - Terminals and components:**

**17VAC** – Power supply from a mains transformer 17V/23VA, fuse 0.63A

≟ – Grounding

+/- AUX – Power supply for detectors with consumption up to 0.5A

+PGM - Power supply of auxiliary devices with consumption up to 0.5A

PGM 1-4 – Programmable outputs, 100mA, OC type (open collector)

PGM 5/SIREN - Programmable output, high power up to 1A, OC type (open collector), for connecting siren

Z1-Z16 – Zone inputs

**COM** – Common ground for the zones

R(red), G(green), Y(yellow), B(black) - System bus interface for connection of keyboards, proximity card readers, expanders, etc.

Jumper RESET – Jumper for total hardware reset of the control panel

Serial – PC Interface connection

Service KBD - Connecting a service keyboard - see also item 6 (available for HW 1.1 and higher)

VOICE - Interface connector for mounting of Voice module ECLIPSE VD

**BATT** – Terminals for connecting the back-up battery

USB - Micro USB port for programming with ProsTE software (available for HW 1.5 and higher)

#### **PSTN terminals:**

TIP1, RING1 – Connect the telephone device TIP, RING – Connect the PSTN line = – Grounding

#### Fuses, PTC type:

F1 – Fuse for the back-up battery: 0.75A

F2 – Fuse for PGM outputs: 0.5A

F3 – Fuse for AUX outputs: 0.5A

#### LED indication:

• PSTN LED – LED for the status of the built-in digital communicator.

#### BUS LED – LED for the status of the system bus:

| BUS LED Lights on permanently |                                                                    | Blinks in pulses                   |  |
|-------------------------------|--------------------------------------------------------------------|------------------------------------|--|
| Red                           | RESET Jumper is set; Problem with the system bus; no communication | Low power supply                   |  |
| Orange                        | Short circuit of the system bus                                    | Wrong connection of the system bus |  |
| Green                         | Selected device of the system bus                                  | Normal operation mode              |  |

#### 2.2.4 ECLIPSE 32

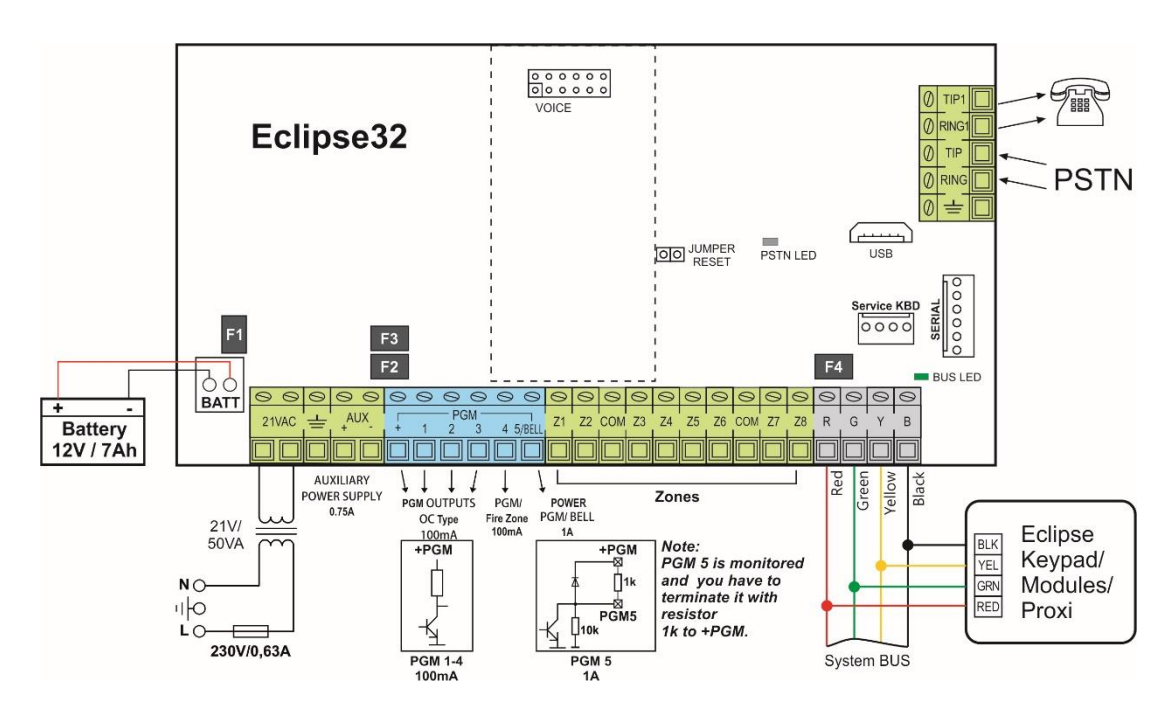

#### Figure 8. ECLIPSE 32 control panel

#### **ECLIPSE 32 - Terminals and components:**

21VAC – Power supply from a mains transformer 21V/50VA, fuse 0.63A

📥 – Grounding

+/- AUX – Power supply for detectors with consumption up to 0.75A

+PGM – Power supply of auxiliary devices with consumption up to 0.75A

**PGM 1-3** – Programmable outputs, 100mA, OC type (open collector)

**PGM 4** – Programmable output/Fire zone (programmed at Menu 3. Programmable outputs), 100mA, OC type (open collector) **PGM 5/BELL** – Monitored programmable output, high power up to 1A, OC type (open collector), for connecting siren **Z1-Z8** – Zone inputs

**COM** – Common ground for the zones

R(red), G(green), Y(yellow), B(black) - System bus interface for connection of keyboards, proximity card readers, expanders, etc.

Jumper RESET – Jumper for total hardware reset of the control panel

Serial – Interface for PC connection

Service KBD - Connecting a service keyboard - see also item 6 (available for HW 1.8 and higher)

VOICE - Interface connector for mounting of Voice module ECLIPSE VD

**BATT** – Terminals for connecting the back-up battery

**USB** – Micro USB port for programming with ProsTE software (available for HW 2.3 and higher)

#### **PSTN terminals:**

TIP1, RING1 – Connect the telephone device TIP, RING – Connect the PSTN line

#### Fuses, PTC type:

- F1 Fuse for the back-up battery: 2.5A
- **F2** Fuse for PGM outputs: 0.75A
- F3 Fuse for AUX outputs: 0.75A
- **F4** Fuse for the system bus: 0.5A

#### LED indication:

PSTN LED – LED for the status of the built-in digital communicator.

| BUS LED – LED for the status of the system bus: |                                                                    |                                    |  |  |  |  |  |
|-------------------------------------------------|--------------------------------------------------------------------|------------------------------------|--|--|--|--|--|
| BUS LED                                         | Lights on permanently                                              | Blinks in pulses                   |  |  |  |  |  |
| Red                                             | RESET Jumper is set; Problem with the system bus; no communication | Low power supply                   |  |  |  |  |  |
| Orange                                          | Short circuit of the system bus                                    | Wrong connection of the system bus |  |  |  |  |  |
| Green                                           | Selected device of the system bus                                  | Normal operation mode              |  |  |  |  |  |

#### 2.2.5 ECLIPSE 99

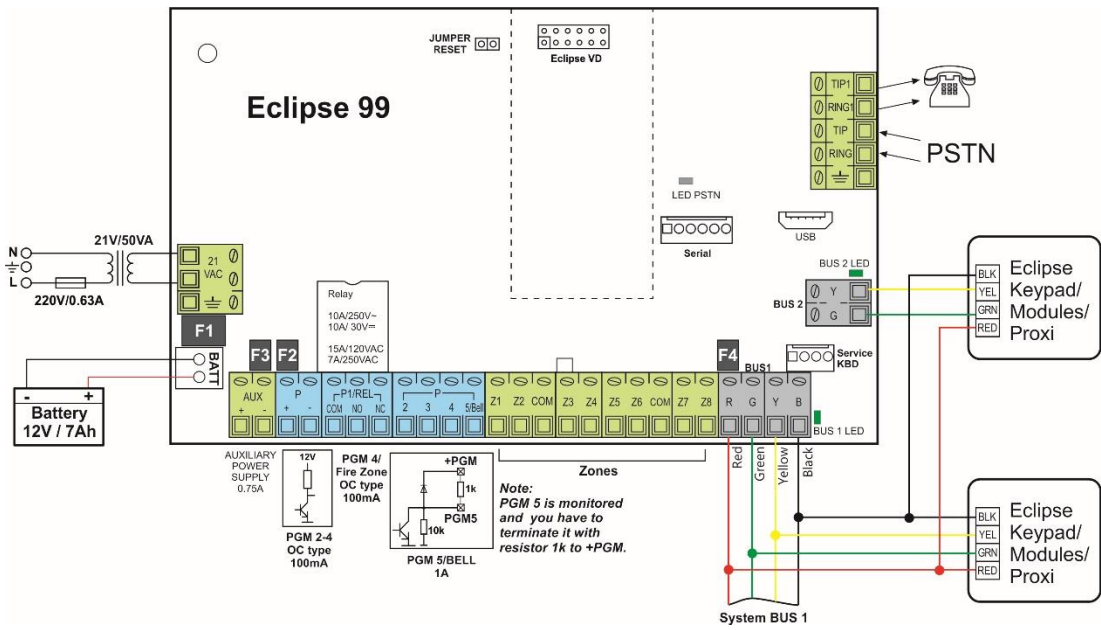

Figure 9. ECLIPSE 99 control panel

#### **ECLIPSE 99 - Terminals and components:**

**21VAC** – Power supply from a mains transformer 21V/50VA, fuse 0.63A

📥 – Grounding

+/- AUX – Power supply for detectors with consumption up to 0.75A

+PGM – Power supply of auxiliary devices with consumption up to 0.75A

P1/REL (COM/NO/NC) - Relay output, 10A@250VAC, 10A@30VDC

**PGM 2, 3** – Programmable outputs, 100mA, OC type (open collector)

**PGM 4** – Programmable output/Fire zone (programmed at Menu 3. Programmable outputs), 100mA, OC type (open collector) **PGM 5/BELL** – Monitored programmable output, high power up to 1A, OC type (open collector), for connecting siren

Z1-Z8 – Zone inputs

COM – Common ground for the zones

R (Red), G (Green), Y (Yellow), B (Black) - System bus interface (System BUS 1) for connection of keyboards, proximity card readers, expanders, etc.

Y (Yellow), G (Green) - System bus interface (System BUS 2) for connection of keyboards, proximity card readers,

expanders, etc. (Note: You can also use an external power supply to power the devices connected to BUS 2.)

Jumper RESET – Jumper for total hardware reset of the control panel

Serial – Interface for PC connection

Service KBD – Connecting a service keyboard – see item 6 (available for HW 1.2 and higher)

**VOICE** - Interface connector for mounting of Voice module ECLIPSE VD

**BATT** – Terminals for connecting the back-up battery

**USB** – Micro USB port for programming with ProsTE software (available for HW 1.4 and higher)

#### **PSTN terminals:**

TIP1, RING1 – Connect the telephone device TIP, RING – Connect the PSTN line

📥 – Grounding

#### Fuses, PTC type:

F1 – Fuse for the back-up battery: 2.5A

F2 – Fuse for PGM outputs: 0.75A

F3 – Fuse for AUX outputs: 0.75A

F4 – Fuse for the system bus: 0.5A

#### LED indication:

**BUS 1 LED** – LED Indication for the status of the System BUS 1\* **BUS 2 LED** – LED Indication for the status of the System BUS 2\* **PSTN LED** – LED Indication for the status of the built-in digital communicator.

\* The indication is the same as described for ECLIPSE 32 control panel – refer to item 2.2.4.

#### 2.3. Zone Connection

|--|

| Control panel | Max. Zone | Connection styles | Doubling zones |
|---------------|-----------|-------------------|----------------|
| ECLIPSE 8     | 8         | 5                 | ×              |
| ECLIPSE 8+    | 16        | 9                 | $\checkmark$   |
| ECLIPSE 16    | 16        | 5                 | ×              |
| ECLIPSE 32    | 32        | 9                 | $\checkmark$   |
| ECLIPSE 99    | 99        | 9                 | $\checkmark$   |

#### 2.3.1 Connection Style Diagrams

There are different connections styles for the zones (single and doubling) in the Eclipse system. The connection style is assigned in Menu 4. INPUTS (ADDRESS 2000 or OPERATION 200) and it is common for all zones in the system.

#### **ATTENTION:**

ECLIPSE 8/16 Control panels support only single connection in the zones. ECLIPSE 8+/32/99 Control panel supports both single and doubling connection in the zones.

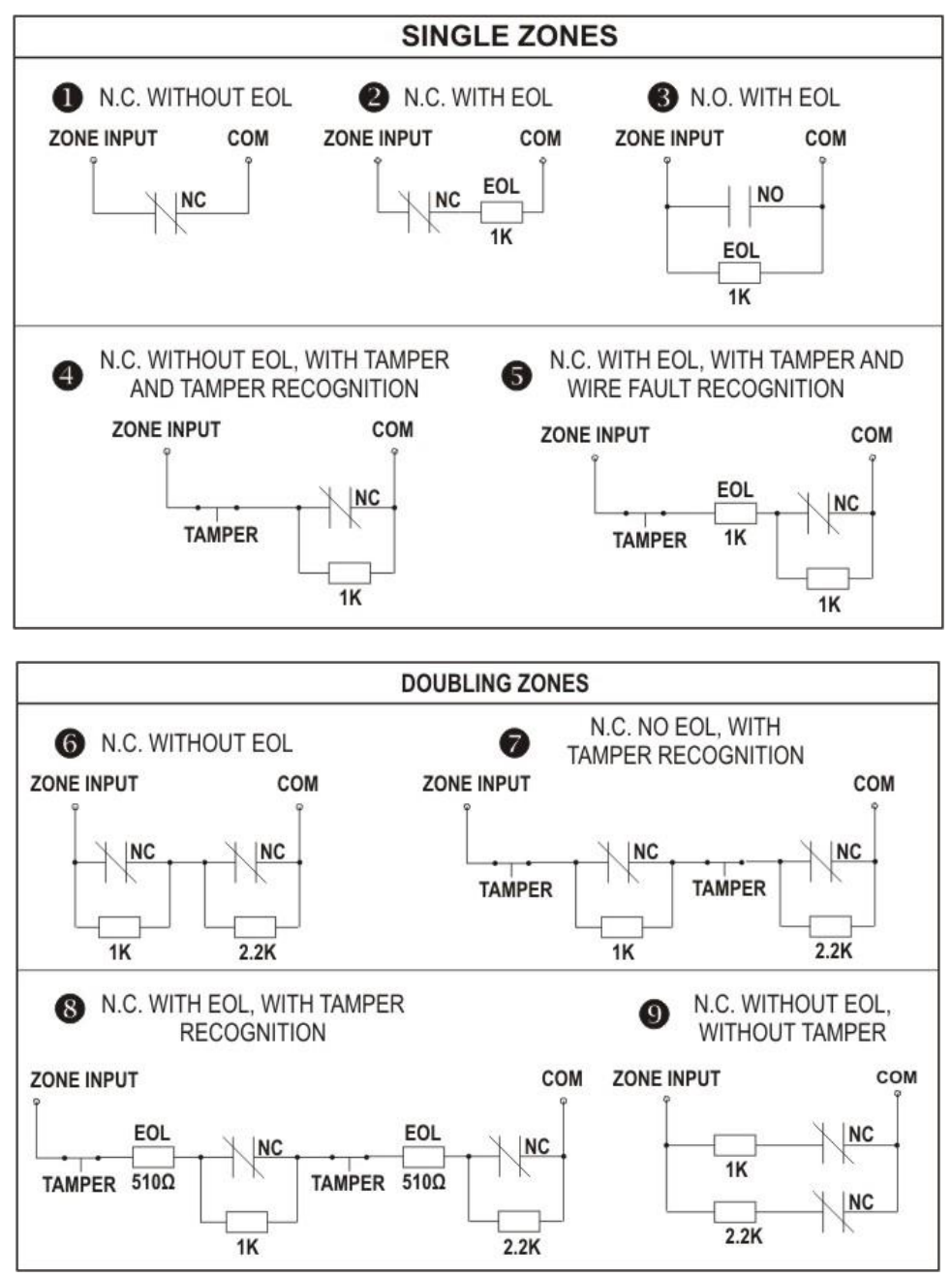

Figure 10. Connection styles diagrams

Examples for realizing different connection styles using TITAN series detectors.

NOTE: The connection style 3. NO with EOL is applicable only for detectors with normal open (NO) type terminals.

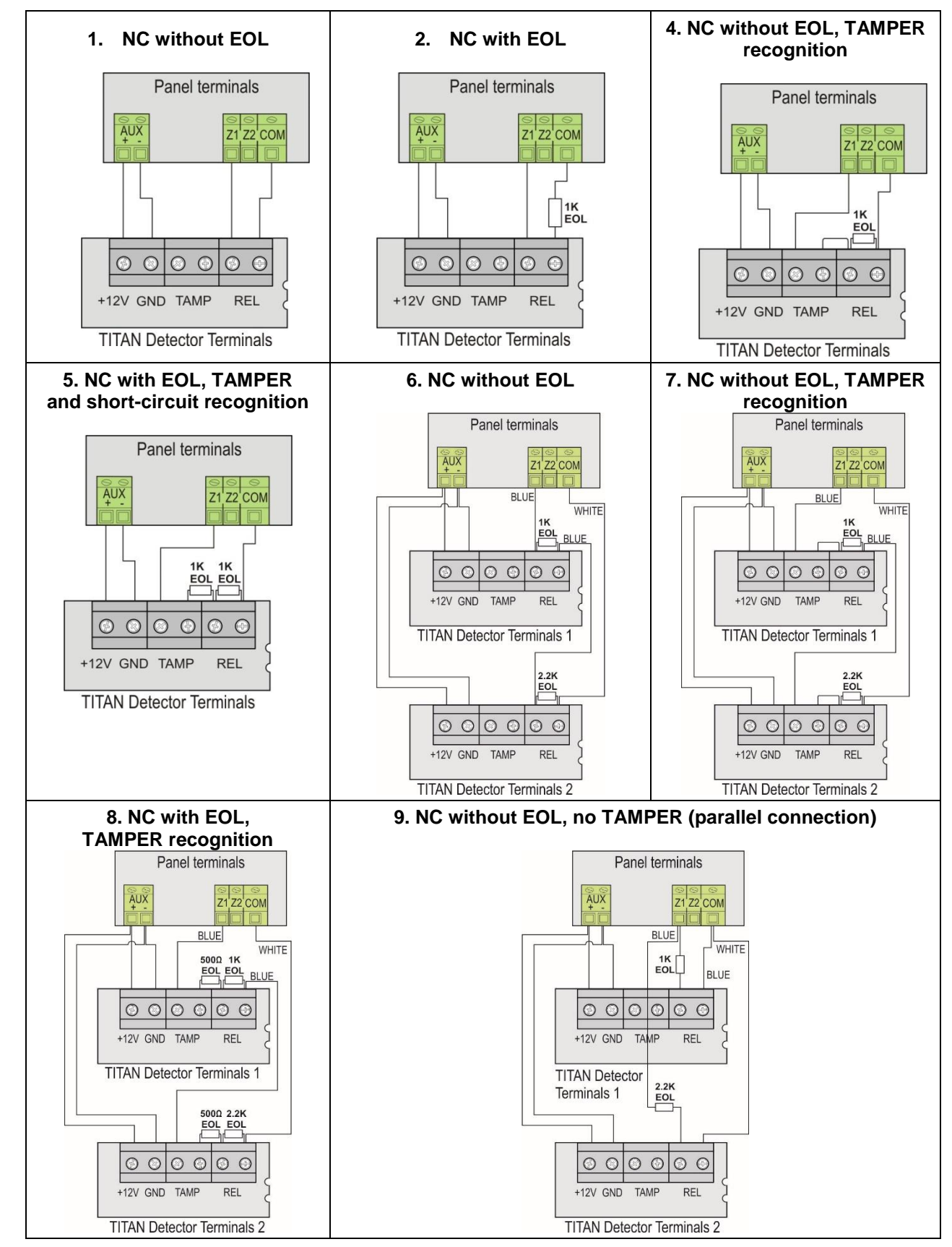

Figure 11. Examples for detector connection

#### 2.3.2 Connecting shutter detector to a zone (for ECLIPSE 8+/16/32/99)

The hardware implementation of Zone with set attribute "Pulse count" permits performance in pulse count mode, suitable for connecting a rolling shutters detector. This mode counts short pulses - 2 to 4 ms for a period of 20 seconds. The first pulse starts a 20-second countdown during which pulses are expected to be received. Their number is assigned at Address 2003 of the engineer programming. An alarm signal is emitted when this number is reached within the time of 20 seconds. Otherwise, the pulse counter will be zeroed after the time of 20 seconds expires. Activating the pulse count mode will automatically start when a number other than 0 is keyed in at Address 2003 of the engineer programming.

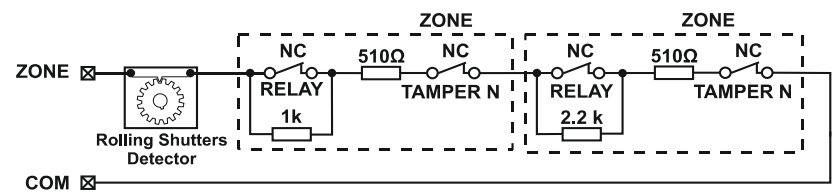

Figure 12. Connecting of rolling shutter detector

#### 2.3.3 Checking the line resistance

The engineer can check the line resistance of the zone after the initial power-up of the system. It is suitable to perform diagnostics of the zone troubles. The line resistance can be checked at address 2xx9, where "xx" in the zone number. The address is accessible only through LCD type keyboard.

# **NOTE:** The double zone connection is available in ECLIPSE 8+, ECLIPSE 32 and ECLIPSE 99 control panels! The displayed value can vary according the used hardware connection style in the system and has the following meaning:

| Connection style |   | Displayed value | Description                                                           |  |
|------------------|---|-----------------|-----------------------------------------------------------------------|--|
|                  | 4 | < 1.5 kΩ        | The zone is closed.                                                   |  |
|                  | I | > 1.5 kΩ        | The zone is open.                                                     |  |
|                  |   | < 0.75 kΩ       | The zone is open.                                                     |  |
| E                | 2 | 0.75 – 1.5 kΩ   | The zone is closed.                                                   |  |
| Ę.               |   | > 1.5 kΩ        | The zone is open.                                                     |  |
| nec              |   | < 0.75 kΩ       | The zone is open.                                                     |  |
| ou               | 3 | 0.75 – 1.5 kΩ   | The zone is closed.                                                   |  |
| 0<br>0           |   | > 1.5 kΩ        | The zone is open.                                                     |  |
| LO<br>LO         |   | < 0.75 kΩ       | The zone is closed.                                                   |  |
| ez               | 4 | 0.75 – 5.6 kΩ   | The zone is open.                                                     |  |
| lĝn              |   | > 5.6 kΩ        | Tamper break down.                                                    |  |
| Si               |   | < 0.75 kΩ       | Tamper short-circuit.                                                 |  |
|                  | F | 0.75 – 1.5 kΩ   | The zone is closed.                                                   |  |
| 5                |   | 1.5 - 5.6 kΩ    | The zone is open.                                                     |  |
|                  |   | > 5.6 kΩ        | Tamper break down.                                                    |  |
|                  | 6 | < 0.5 kΩ        | The both zones are closed.                                            |  |
|                  |   | 0.5 – 1.5 kΩ    | The 1 <sup>st</sup> zone is open, the 2 <sup>nd</sup> zone is closed. |  |
|                  | 0 | 1.5 – 2.7 kΩ    | The 1 <sup>st</sup> zone is closed, the 2 <sup>nd</sup> zone is open. |  |
|                  |   | 2.7 kΩ - ∞      | The both zones are open.                                              |  |
|                  |   | < 0.5 kΩ        | The both zones are closed.                                            |  |
| c                |   | 0.5 – 1.5 kΩ    | The 1 <sup>st</sup> zone is open, the 2 <sup>nd</sup> zone is closed. |  |
| tio              | 7 | 1.5 – 2.7 kΩ    | The 1 <sup>st</sup> zone is closed, the 2 <sup>nd</sup> zone is open. |  |
| ect              |   | 2.7 – 4.9 kΩ    | The both zones are open.                                              |  |
| uu               |   | > 4.9 kΩ        | Tamper break down.                                                    |  |
| S<br>S           |   | < 0.75 kΩ       | Tamper short-circuit.                                                 |  |
| ane.             |   | 0.75 – 1.5 kΩ   | The both zones are closed.                                            |  |
| Ň                | Q | 1.5 – 2.5 kΩ    | The 1 <sup>st</sup> zone is open, the 2 <sup>nd</sup> zone is closed. |  |
| pla              | 0 | 2.5 – 3.7 kΩ    | The 1 <sup>st</sup> zone is closed, the 2 <sup>nd</sup> zone is open. |  |
| Do               |   | 3.7 – 4.9 kΩ    | The both zones are open.                                              |  |
|                  |   | > 4.9 kΩ        | Tamper break down.                                                    |  |
|                  |   | < 0.5 kΩ        | Tamper short-circuit.                                                 |  |
|                  |   | 0.5 - 0.75 kΩ   | The both zones are closed.                                            |  |
|                  | 9 | 0.75 - 1.5 kΩ   | The 1 <sup>st</sup> zone is closed, the 2 <sup>nd</sup> zone is open. |  |
|                  |   | 1.5 – 2.7 kΩ    | The 1 <sup>st</sup> zone is open, the 2 <sup>nd</sup> zone is closed. |  |
|                  |   | > 2.7 kΩ        | The both zones are open.                                              |  |

#### 2.3.4 Connecting Fire Lines

Fire detectors can be connected to every zone set as Fire type zone.

For ECLIPSE 8 and ECLIPSE 16 is possible to realize only 4-wire connection of 12V alarm fire base with one or two balancing resistors.

For ECLIPSE8+, ECLIPSE 32 and ECLIPSE 99 is possible to realize 4-wire connection of 12V alarm fire base with one or two balancing resistors and also connection of two fire detectors to a doubling zone.

PGM 4 for ECLIPSE 32 and ECLIPSE 99 has a special functionality. The output can be programmed to operate as Fire zone with realizing of 2-wire connection of standard 24V fire alarm base.

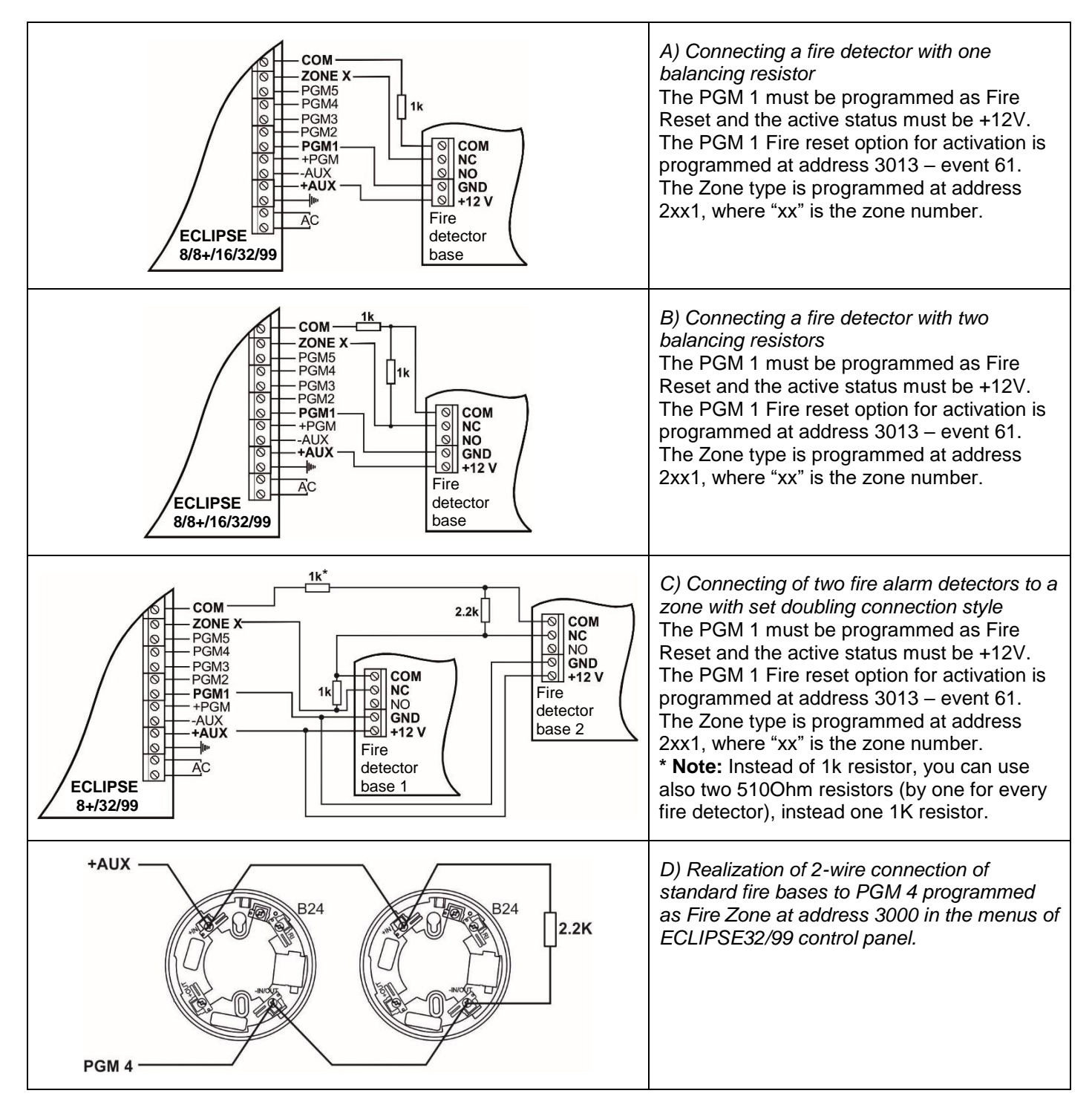

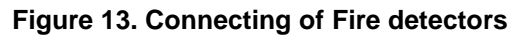

#### 2.4. Connection of Peripheral Devices

#### 2.4.1 Connection to the System Bus

| Control panel | Max. devices<br>on system bus | Keyboards    | Proxy        | Zone exp.    | PGM exp.     | Wireless exp. |
|---------------|-------------------------------|--------------|--------------|--------------|--------------|---------------|
| ECLIPSE 8     | 2                             | $\checkmark$ | $\checkmark$ | ×            | ×            | ×             |
| ECLIPSE 8+    | 5                             | ✓            | $\checkmark$ | $\checkmark$ | ×            | ✓             |
| ECLIPSE 16    | 5                             | ✓            | $\checkmark$ | $\checkmark$ | ×            | ✓             |
| ECLIPSE 32    | 30                            | ✓            | $\checkmark$ | $\checkmark$ | $\checkmark$ | ✓             |
| ECLIPSE 99    | 30                            | ✓            | $\checkmark$ | $\checkmark$ | $\checkmark$ | $\checkmark$  |

ECLIPSE Control Panels Series – DEVICE capability:

All ECLIPSE Series peripheral devices are connected to the system bus – power and data terminals, located at the right bottom corner and labeled as: B - Black (0V), R - Red (+12V), Y - Yellow and G - Green (both for data transfer).

When connecting devices to the system bus, assure first to turn off the main and the backup power supply of the control panel and **strictly observe the polarity of wires as shown on Figure 14**.

The maximal distance between the control panel and the last device on the system bus is 250m without using external power supply. Keep in mind that this distance might be shorter and depends on the number of peripheral devices connected to the bus. The great number of devices will cause voltage drop in the cable. Refer to the technical specification tables for used keyboards and expander modules to calculate the possible consumption of your system and the expected voltage drops.

For cable distances exceeding 250m (up to 1km) you need an external 12V power supply source connected to the system bus – B (black) (0V) and R (red) (+12V) terminals. Refer also to the connection diagram on Figure 15.

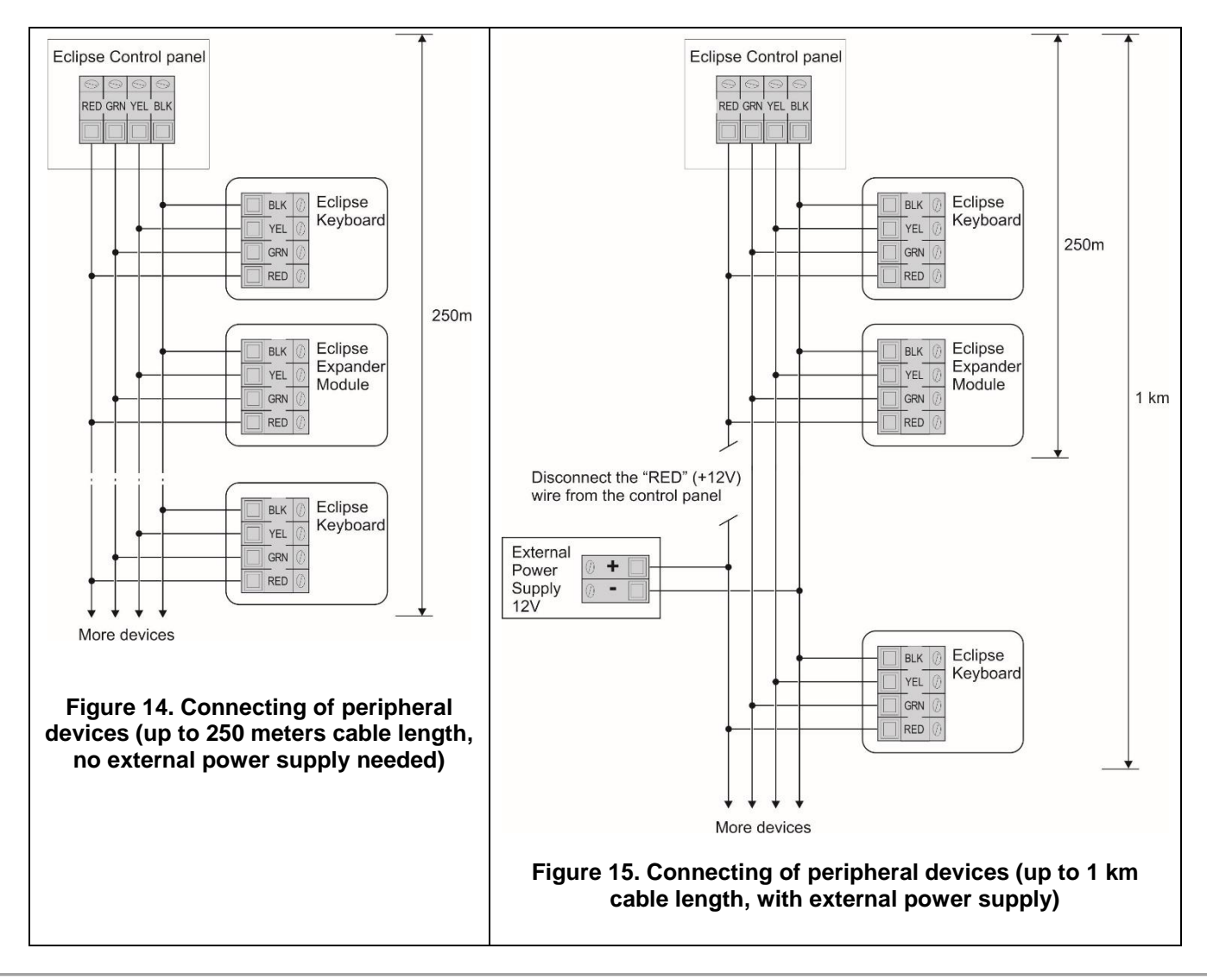

#### 2.4.2 Supported Keyboards

| Keyboard   | Display | Buttons   | Areas     | Zones     | Proximity card reader | 1 x AUX PGM  |
|------------|---------|-----------|-----------|-----------|-----------------------|--------------|
| LED 8      | LED     | Silicone  | 1         | 8         | ×                     | ×            |
| LED 16A    | LED     | Silicone  | 3         | 16        | ×                     | ×            |
| LED 16A VG | LED     | Silicone  | 3         | 16        | ×                     | ×            |
| LED 32     | LED     | Silicone  | 8         | 32        | ✓ (option)            | ×            |
| LCD 32     | LCD     | Silicone  | Up to 16* | Up to 99* | ✓ (option)            | ✓            |
| LCD 32S    | LCD     | Sensitive | Up to 16* | Up to 99* | $\checkmark$          | $\checkmark$ |

Summary for ECLIPSE Series Keyboards:

\* Depends on the type of the control panel.

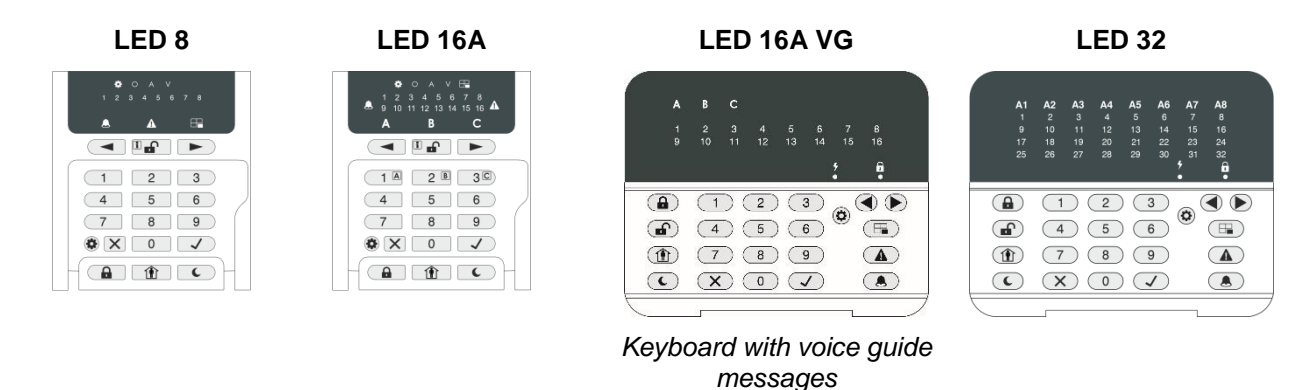

#### LCD 32

|    | 1.0032          | >          |
|----|-----------------|------------|
| 10 | ):00            | -<br>08/09 |
|    |                 | * û        |
|    | 12              | 3 🔿 🕨      |
|    | (4) $(5)$ $(7)$ |            |
| C  |                 |            |
| _  |                 |            |

#### LCD 32 Sensitive

| 40. | U  | CD3: | 25, |     | 00       |   |
|-----|----|------|-----|-----|----------|---|
| 10: | 99 |      | ę   | 387 | 69       | A |
| A   |    |      |     | -   | ,<br>• • | • |
| £   |    |      |     | ٠   | <b>=</b> |   |
| Û   |    |      |     |     | ▲        |   |
| c   | ×  |      | ~   |     | ۵        |   |
|     |    |      |     |     |          |   |

Figure 16. Front panels of ECLIPSE Series Keyboards (open cover)

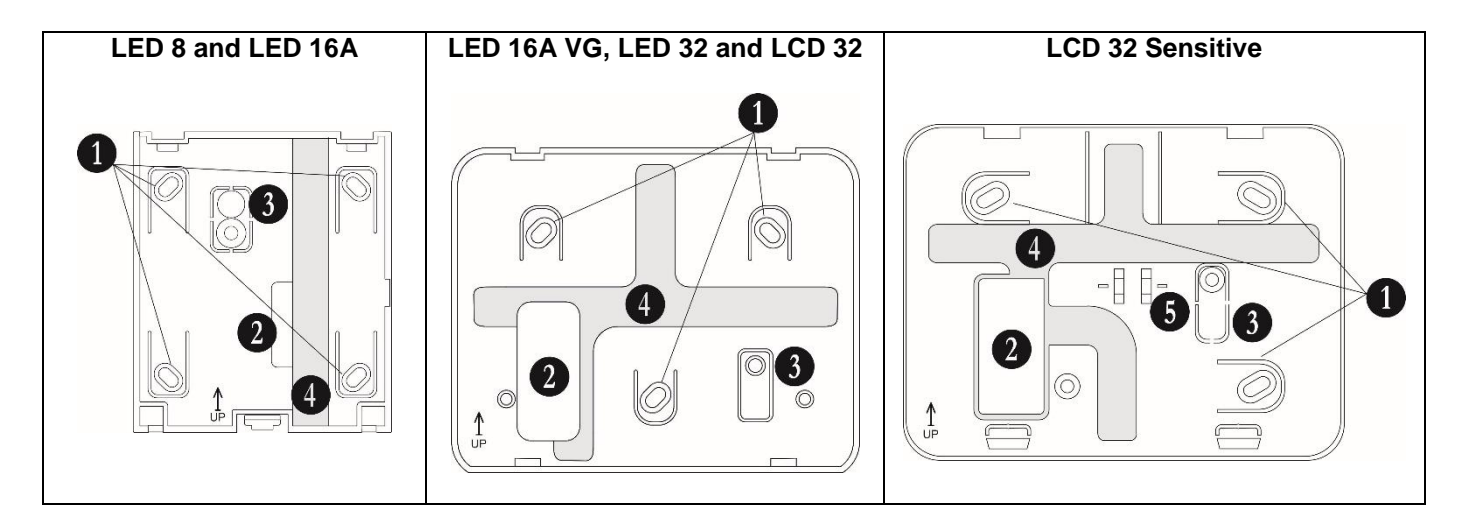

Figure 17. Rear panels of ECLIPSE Series Keyboards

#### • Description of the keyboard rear panel elements:

- 1. Mounting holes
- 2. Main opening for cable running

3. Tamper plate. Fix the plate with a screw to the mounting surface. In case of unauthorized attempt for demounting the keyboard, the tamper plate will break out and release the tamper-switch on the keyboard's PCB.

4. Special cable channels on the back side of the rear panel.

5. Lever holder.

#### • Keyboard terminals:

RED, GREEN, YELLOW, BLACK - System bus interface for connection to control panel

**Zone** – Independent full functional keyboard zone with freely programmable parameters. It can be used as additional zone to control panel and must be attached to a zone number at address 2xx0 (xx is the zone number) with the respective number of the device.

#### GND – Common ground

PGM (LCD 32 and LCD 32 Sensitive) – Programmable output, 100mA, OC type

| Feature                  | LED 8                 | LED 16A               | LED 16A VG             | LED 32                 | LCD 32                 | LCD 32 Sens.           |  |
|--------------------------|-----------------------|-----------------------|------------------------|------------------------|------------------------|------------------------|--|
| GRADE<br>Conformity      | -                     | GRADE 2, Class II*    | -                      | -                      | GRADE 3, Class II*     | -                      |  |
| Power Supply             |                       | 9-18V (nom. 14V)      |                        |                        |                        |                        |  |
| Consumption              | Min. 50mA/<br>Max. 80 | Min. 50mA/<br>Max. 80 | Min. 60mA/<br>Max. 140 | Min. 60mA/<br>Max. 140 | Min. 60mA/<br>Max. 100 | Min. 50mA/<br>Max. 100 |  |
| Operation<br>temperature |                       | -20 ÷ +50°C           |                        |                        |                        |                        |  |
| Tamper                   |                       | Yes                   |                        |                        |                        |                        |  |
| Dimensions,<br>mm        | 1                     | 00x90x24 110x134x22   |                        |                        | 22                     | 105x130x22             |  |

#### • Technical Specifications:

\* In conformity with the requirements for EN 50131-1:2006 and EN 50131-3:2009.

#### • Sound signalization from keyboards

All Eclipse Series Keyboards have sound signalization for occurring of different system events. The sound signalization has 4 volume levels adjustable in the Manager programming menus (Menu 5.KBD Settings -1. Buzzer level or at address 90):

| Sound Signal         | Description                                                                                                    |
|----------------------|----------------------------------------------------------------------------------------------------|
| Button               | Single short beep indicating the pressing of a key.                                                                                                    |
| Confirmation         | Two long sound signals, indicating the system confirmation to executed operation.                                                                                                    |
| Cancel operation     | A single long beep, indicating system incorrectly executed operation.                                                                                                    |
| Entry time           | Continuous beep, indicating intrusion into an entrance zone.                                                                                                    |
| Exit time            | Short beeps, indicating the system is armed and the user is required to leave the entrance zone.<br>10 seconds before the exit time is over beep frequency increases.                                                                                                    |
| Technical<br>problem | Two short beeps at every 20 sec, indicating a technical trouble. To stop the sound signalization – enter a valid user code and press in sequence TROUBLE and ENTER buttons (for LED 16A VG, LED32, LCD32, LCD32 Sensitive keyboards), or twice ENTER button (for LED8 and LED16A keyboards). |
| Chime                | Short beeps with subsequently increasing period, indicating intrusion into a zone with an activated chime option.                                                                                                    |
| Fire alarm           | Three sound signals in sequence repeated every 5 seconds. That kind of signalization shows activated fire detector in the premises.                                                                                                    |

#### Buttons Functions

**NOTE:** The functionality of BYPASS, TROUBLE and MEMORY buttons for LED 8 and LED 16A keyboards is accessible through the manager and user menus only with the respective LED indication on the display.

| Button | Function         | Description                                                                                                    |
|--------|------------------|----------------------------------------------------------------------------------------------------|
|        | ENTER            | Confirmation of the entered data; step ahead in the engineer programming menus.<br><u>For LED 8 and LED 16A keyboards</u> : Use the button to review the memory log file, the<br>system troubles and the bypassed zones – the respective system LED is blinking during<br>the review.                                          |
| X      | CANCEL           | Canceling the entered parameters; exit from a programming mode.                                                                                                    |
|        | FULL ARM         | Quick button for Full Arming Mode.                                                                                                    |
|        | DISARM           | Disarming the system. The button has a special function in text entering mode – deletes the current symbol and moves the cursor on one position to the left (like Backspace button on a standard PC keyboard).                                                                                                    |
|        | STAY ARM         | Quick button for Stay Arming Mode. The button has a special function in text entering mode – shifting between small and capital letters.                                                                                                    |
| C      | SLEEP<br>ARM     | Quick button for Sleep Arming Mode.                                                                                                    |
|        | PRG              | Entry in Manager and User programming modes.<br>Entry in Service Keyboard Mode.<br>The button has a special function in engineer programming mode – saving the entered<br>settings and moves forward as the current index number is increased with +1.                                                                         |
|        | BYPASS           | Bypassing zones. The button lights on permanently if there are bypassed zones in the system. The button is blinking during the bypassed zones review. The button has a special function in engineer programming – canceling the entered settings and moves forward as the current index number is increased with +1, option 0. |
|        | TROUBLE          | Reviewing the system troubles. The button lights on permanently if there are system problems. The button is blinking during the system troubles review.                                                                                                    |
|        | MEMORY           | Reviewing the memory events log file. The button lights on permanently if there are memory events. The button is blinking during the memory events review. The button has a special function in text entering mode – entering of special symbols.                                                                              |
|        | Scroll arrows    | Arrows for moving the cursor on the left and on the right in programming mode.                                                                                                    |
| 0 - 9  | Digit<br>Buttons | Digital buttons for entering parameters, codes, etc.<br><u>For LED 16A VG keyboard:</u> Use button 1 to arm/disarm AREA A; button 2 to arm/disarm<br>AREA B; button 3 to arm/disarm AREA C.                                                                                                    |

#### • Supported voice messages for Eclipse LED 16A VG

The control keyboard Eclipse LED 16A VG is equipped with voice guiding messages for events to support user operation. The following messages are performed:

"System is armed" - The exit time is over and the system is armed (Full, Stay or Sleep mode).

"System is disarmed" - The entry time is over and the system is disarmed.

*"Please, enter your code to disarm"* – The entry time is running on. The message is played on every 5 seconds until a valid user code is entered and the system is disarmed.

"Please, leave the premises" – The exit time is running on. The message is played on every 5 seconds until the system is armed (Full, Stay or Sleep mode).

"AC power is failure" – The main power supply is missing or off. The message is played after disarming the system; during exit time is running on; activation of entry-exit or follow type zone when the system is disarmed.

*"Battery is discharged"* – The backup battery is low charged or missing. The message is played after disarming the system; during exit time is running on; activation of entry-exit or follow type zone when system is disarmed.

**Attention:** The voice messages cannot be muted or switched off. They can be only silenced at address 90 (text menu "5. KBD Settings – 1. Busser Level") in the manager programming menus. The volume level can be set in range from 1 (the lowest) to 4 (the highest).

#### • Correspondence between the ECLIPSE panels and the supported areas from keyboards

You must consider the following important notes for Eclipse Series Keyboards, when design and organize the security system including ECLIPSE panels!

#### ECLIPSE 8:

| Koyboard   | Display type | Indication             |
|------------|--------------|------------------------|
| Reyboard   | Display type | Area 1                 |
| LED 8      | LED Icon     | No specific indication |
| LED 16A    | LED Icon     | A                      |
| LED 16A VG | LED Icon     | А                      |
| LED 32     | LED Icon     | A1                     |
| LCD 32 (S) | LCD Text     | 1                      |

#### ECLIPSE 8+ and ECLIPSE 16:

| Koyboard   | Display type |                                  | Indicatio | on     |  |
|------------|--------------|----------------------------------|-----------|--------|--|
| Reyboard   | Display type | Area 1                           | Area 2    | Area 3 |  |
| LED 8*     | LED Icon     | One Area: No specific indication |           |        |  |
| LED 16A    | LED Icon     | А                                | В         | С      |  |
| LED 16A VG | LED Icon     | А                                | В         | С      |  |
| LED 32     | LED Icon     | A1                               | A2        | A3     |  |
| LCD 32 (S) | LCD Text     | 1                                | 2         | 3      |  |

#### ECLIPSE 32 and ECLIPSE 99:

| Koyboard     | Display type | Indication |                                    |              |        |        |        |        |        |
|--------------|--------------|------------|------------------------------------|--------------|--------|--------|--------|--------|--------|
| Reyboard     |              | Area 1     | Area 2                             | Area 3       | Area 4 | Area 5 | Area 6 | Area 7 | Area 8 |
| LED 8*       | LED Icon     | One Area   | : No specif                        | ic indicatio | n      |        |        |        |        |
| LED 16A**    | LED Icon     | Three Are  | eas: A, B ai                       | nd C indica  | ation  |        |        |        |        |
| LED 16A VG** | LED Icon     | Three Are  | Three Areas: A, B and C indication |              |        |        |        |        |        |
| LED 32***    | LED Icon     | A1         | A2                                 | A3           | A4     | A5     | A6     | A7     | A8     |
| LCD 32 (S)   | LCD Text     | 1          | 2                                  | 3            | 4      | 5      | 6      | 7      | 8      |

\* **Note:** LED 8 keyboard supports operation with only one area in the system. The area number is set at address 8xx1, where "xx" is the keyboard number in the system.

\*\* **Note:** LED 16A / LED 16A VG keyboard supports operation with three independent areas in the system. The area numbers are set in menu 9.DEVICES-XX.Device-2.AREA (address 8xx1), where "xx" is the keyboard number in the system. The areas are displayed as A, B and C, where A is the area with the smaller number, and C - the area with higher one. Note that there may not be direct correspondence between the area number and the keyboard indication letter.

\*\*\* **Note:** When connected to Eclipse 99 the installer can associate up to 8 areas to one LED32 keyboard. The area numbers are set in menu 9.DEVICES-XX.Device-2.AREA (address 8xx1), where "xx" is the keyboard number in the system. The areas are displayed as A1-A8, where A1 is the area with the smaller number, and A8 - the area with higher one. Note that there may not be direct correspondence between the area number and the keyboard indication letter.

#### 2.4.3 Supported Wired Expander modules

| Summary for ECLIPSE Series | Expander modules: |
|----------------------------|-------------------|
|----------------------------|-------------------|

| Module    | Description                          | ECLIPSE 8 | ECLIPSE 8+ | ECLIPSE 16 | ECLIPSE 32 | ECLIPSE 99 |
|-----------|--------------------------------------|-----------|------------|------------|------------|------------|
| ZONE 8    | 8-Zone expander                      | ×         | ~          | ✓          | ~          | ✓          |
| PGM 8     | 8-PGM expander                       | ×         | ×          | ×          | ~          | ~          |
| ZONE 8 PS | 8-Zone expander with<br>power supply | ×         | ~          | ~          | ~          | ~          |
| PGM 8 PS  | 8-PGM expander with<br>power supply  | ×         | ×          | ×          | ~          | ~          |

The ECLIPSE Series expander modules are connected to the system bus. Every module is available in two variants:

a) PCB with power supply from the control panel (ZONE 8 and PGM 8);

b) PCB with own power supply (ZONE 8 PS and PGM 8 PS)

The Eclipse modules ZONE 8 and PGM 8 can be situated in the panel's box – see Figures 1 and 3 - or into a separate small plastic box SB-U (sold separately).

#### ATTENTION: It is possible to mount the ZONE 8 and PGM 8 modules under the main PCB of ECLIPSE 32 only!

The Eclipse modules ZONE 8 PS and PGM 8 PS are designed for mounting in big box with transformer unit and 230V terminal.

#### • Installation in the box of ECLIPSE 32 control panel

**ATTENTION:** The full configuration of 32 zones in ECLIPSE 32 can be realized with doubling zone connection (16 logical zones on the control PCB) and 1 Zone expander for 8 zones (16 logical zones) or without zone doubling with connection of 3 zone expanders to the panel.

Remove the PCB of the ECLIPSE 32 control panel – the PCB is secured with two clips from both sides. Mount the expander module PCB to the bottom of the box:

- 1. Fix the upper side of the PCB into the holders as shown on the Figure 18.
- 2. The pins of the bottom must fit in the PCB openings.
- 3. Press the PCB of the expander downwards to secure with the clips.

4. Mount back the PCB of the ECLIPSE 32 control panel above the expander – fix it into the upper holders (4) and press down to secure in the side clips (5).

5. Connect the 8-Zone Expander to the ECLIPSE 32 serial system bus as observe the polarity – see Figures 14 and 15.

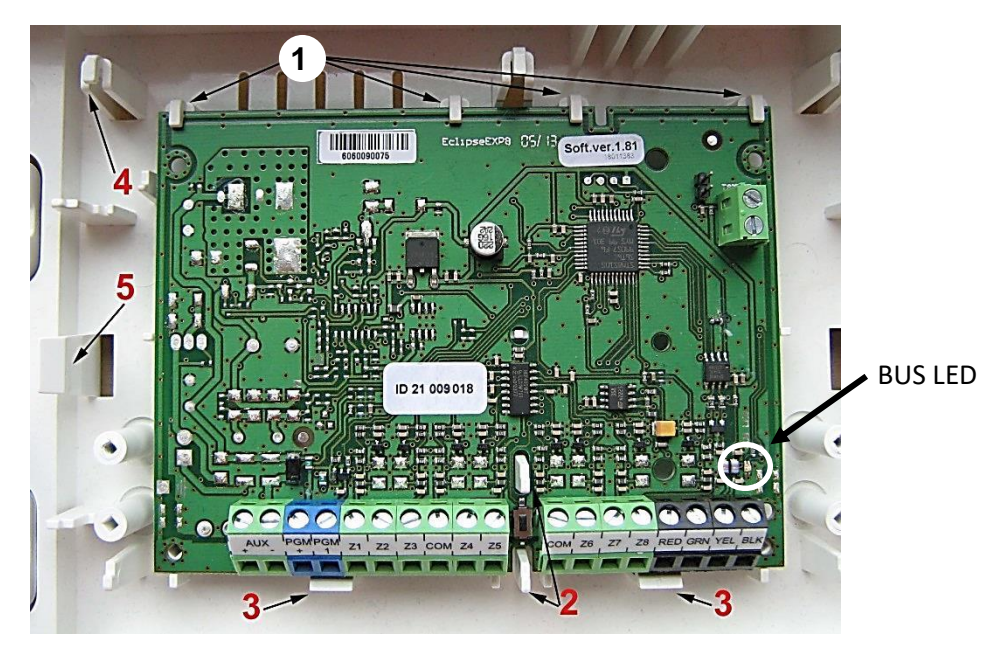

Figure 18. Example for mounting of expander module in the ECLIPSE 32 panel box

| BUS LED | Lights on                                     | Blinking                           |  |  |  |  |  |
|---------|-----------------------------------------------|------------------------------------|--|--|--|--|--|
| Red     | Problem with the system bus; no communication | Low power supply                   |  |  |  |  |  |
| Orange  | Short circuit of the system bus               | Wrong connection of the system bus |  |  |  |  |  |
| Green   | Selected device of the system bus             | Normal operation mode              |  |  |  |  |  |

#### LED indication of expander modules ZONE 8, PGM 8, ZONE 8 PS and PGM 8 PS

#### • Expanders' Terminals and Specifications

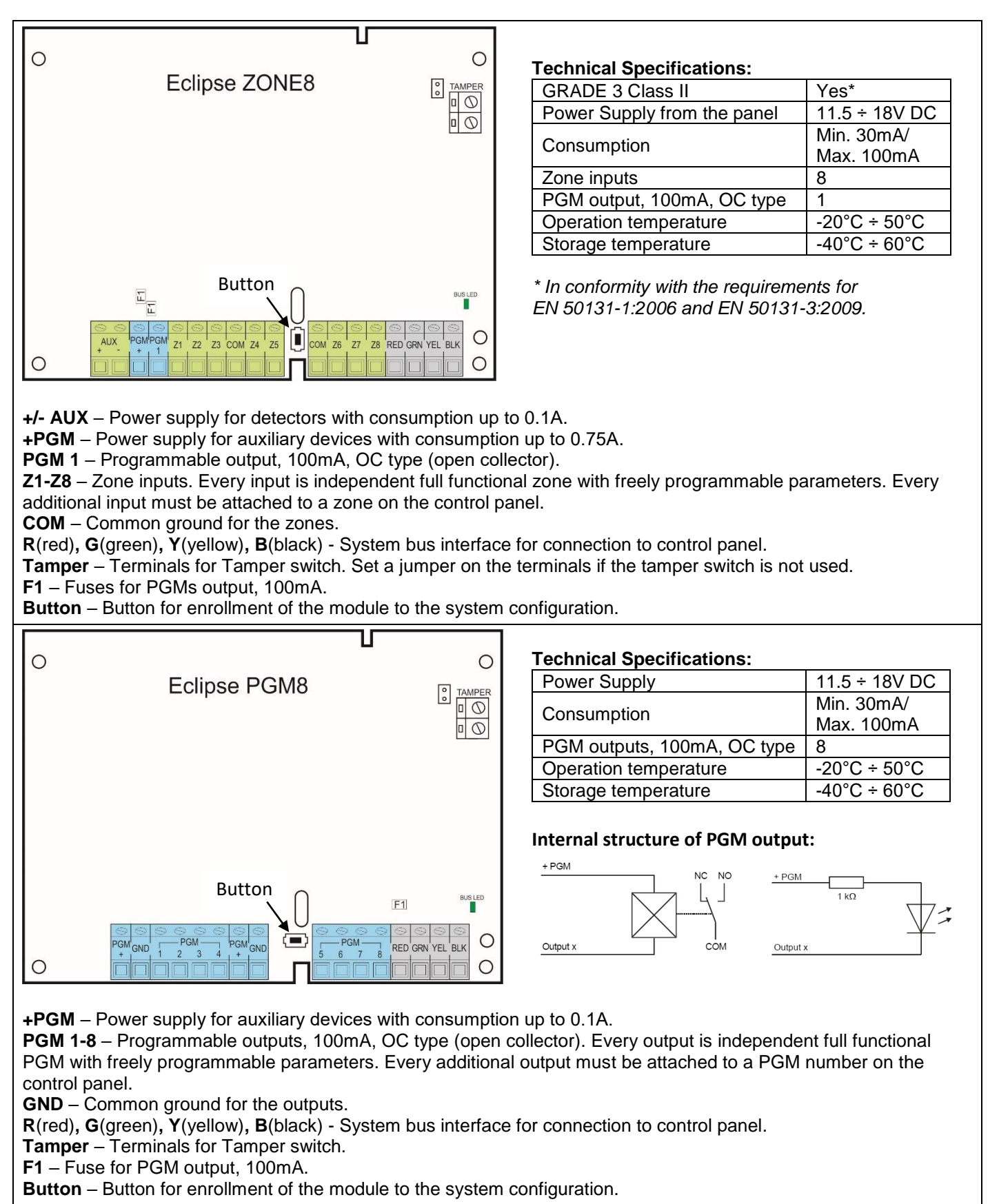

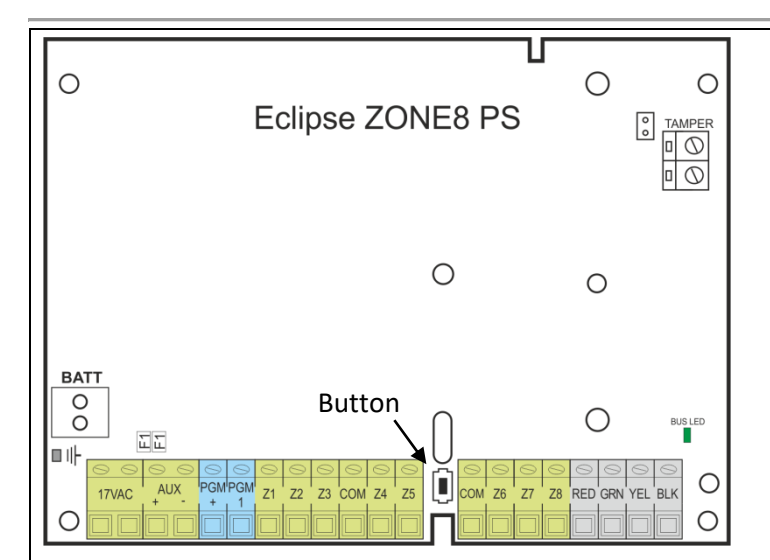

| <b>Technical Specifications</b> | :                    |
|---------------------------------|----------------------|
| Main power supply               | 230VAC +10%/ -15%    |
| Transformer                     | 17V/17 VA            |
| Backup power supply             | 12V/7 Ah             |
| Consumption                     | Min. 30mA/Max. 750mA |
| Zone inputs                     | 8                    |
| PGM outputs                     | 1                    |
| Operation temperature           | -20°C ÷ 50°C         |
| Storage temperature             | -40°C ÷ 60°C         |

**17VAC** – Power supply from a mains transformer 17V/17VA, fuse 0.63A.

BATT – Terminals for connecting accumulator battery.

+/- AUX – Power supply for detectors with consumption up to 0.75A.

**+PGM** – Power supply for auxiliary devices with consumption up to 0.75A.

**PGM 1** – Programmable output, 100mA, OC type (open collector).

**Z1-Z8** – Zone inputs. Every input is independent full functional zone with freely programmable parameters. Every additional input must be attached to a zone on the control panel.

**COM** – Common ground for the zones.

R(red), G(green), Y(yellow), B(black) - System bus interface for connection to control panel.

Tamper – Terminals for Tamper switch. Set a jumper on the terminals if the tamper switch is not used.

F1 – Fuses for PGMs output, 100mA.

Button – Button for enrollment of the module to the system configuration.

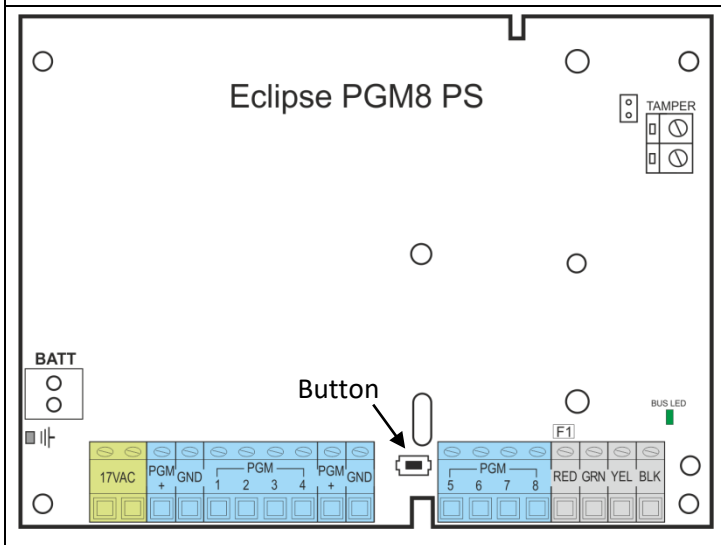

| Technical | Specifications: |
|-----------|-----------------|
| i comicai | opecifications. |

| i oonnoan opoonnoanonio        | •                    |
|--------------------------------|----------------------|
| Main power supply              | 230VAC +10%/ -15%    |
| Transformer                    | 17V/17 VA            |
| Backup power supply            | 12V/7 Ah             |
| Consumption                    | Min. 30mA/Max. 750mA |
| PGM outputs, 100mA,<br>OC type | 8                    |
| Operation temperature          | -20°C ÷ 50°C         |
| Storage temperature            | -40°C ÷ 60°C         |
|                                |                      |

17VAC – Power supply from a mains transformer 17V/17VA, fuse 0.63A

BATT - Terminals for connecting accumulator battery

**+PGM** – Power supply for auxiliary devices with consumption up to 0.75A

**PGM 1-8** – Programmable outputs, 100mA, OC type (open collector). Every output is independent full functional PGM with freely programmable parameters. Every additional output must be attached to a PGM number on the control panel.

**GND** – Common ground for the outputs.

R(red), G(green), Y(yellow), B(black) - System bus interface for connection to control panel.

Tamper – Terminals for Tamper switch.

**F1** – Fuse for PGM output, 100mA.

**Button** – Button for enrollment of the module to the system configuration.

#### 2.4.4 Supported Wireless Expander Module

Eclipse WL is a wireless expander module designed for building of hybrid alarm systems with Eclipse 8+/16/32/99 control panels and wireless devices BRAVO series.

#### Up to 4 separate Eclipse WL modules can be connected to one Eclipse control panel.

Eclipse WL is mounted in a small plastic box and it is connected to the system bus of the control panel – see connection diagram on Figures 14 and 15.

#### The BRAVO series includes:

- BRAVO PIR, BRAVO PIR GJD Wireless motion detectors
- BRAVO Curtain Wireless Curtain type detector
- BRAVO MC Wireless magnetic contact
- BRAVO FL Wireless flood detector
- BRAVO FD Wireless fire detector
- BRAVO SR200/SR300LIT/SR300ALK Wireless outdoor sirens
- BRAVO RC Two-way remote key fob
- BRAVO RC-41/RC-21/RC-11 One-way remote key fobs

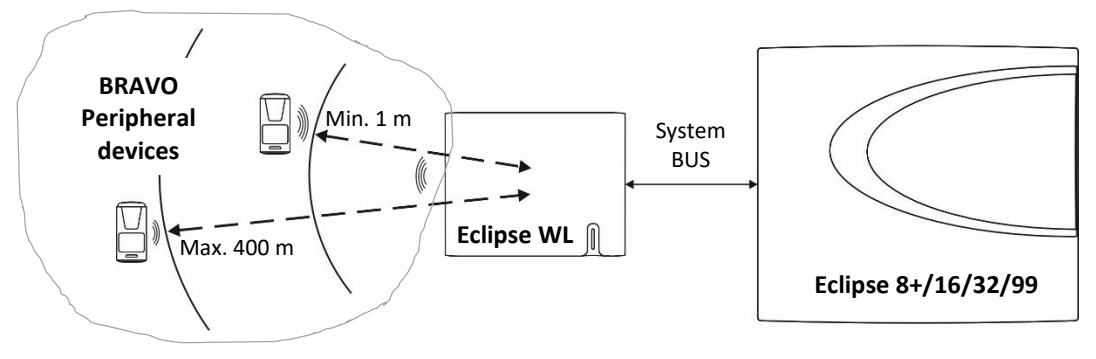

Functional operation diagram of Eclipse hybrid system.

Attention: The minimum distance between Eclipse WL and enrolled to it peripheral devices BRAVO must be 1 meter to guarantee the correct operation of the system.

*Important:* The radio distance of Eclipse WL wireless expander module could vary according the construction and the building materials of the site, where the wireless detectors are installed.

#### **Technical Specifications of Eclipse WL:**

| Power supply from the panel | 9 ÷ 18V DC       |
|-----------------------------|------------------|
| Consumption                 | Max. 150mA       |
| Operation frequency         | ~ 868MHz         |
| Radio distance (open space) | Up to 400 meters |
| Operation temperature       | 0°C ÷ 40°C       |
| Storage temperature         | -10°C ÷ 50°C     |

# Elements of Eclipse WL:

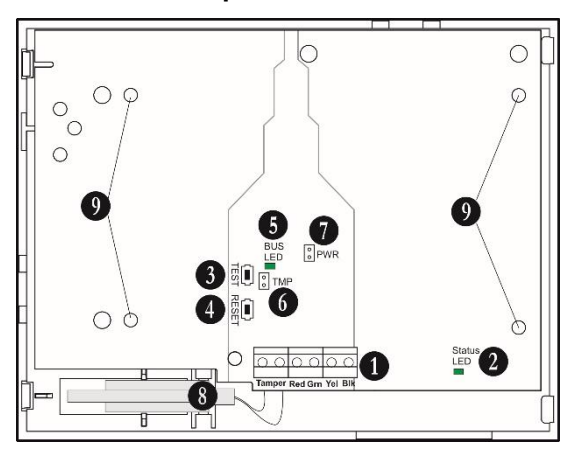

#### 1. Terminal row:

- Tamper Connect the wires of the tamper-switch of the box.
- R(red), G(green), Y(yellow), B(black) Interface for connecting to the panel.

Number of supported wireless devices:

8+/16

Max. 16

Max. 32

**Control panel Eclipse** 

32

Max. 32

Max. 64

99

Max. 99

Max. 99

2. LED for module's current state (Status LED)

**Device type** 

PIR, MC, FL, FD and SR

RC, RC-41/RC-21/RC-11

- 3. TEST Button not used.
- 4. RESET Button erasing of all enrolled to Eclipse WL wireless devices.

5. LED for current status of the system bus (BUS LED) – in normal operation mode the LED is blinking in green during communication with the panel.

6. TMP Jumper (TAMPER) – set a jumper in case the tamper switch of the box is not used.

7. PWR Jumper (POWER) – set a jumper in case you need to increase the module's sensitivity for receiving signals from wireless devices.

Attention: When the PWR jumper is set, the minimum distance between Eclipse WL and enrolled to it devices BRAVO series must be 2 meters!

- 8. Tamper-switch for self-protection of the plastic box.
- 9. Holes for fixing the module to the plastic box bottom.

#### 2.4.5 Supported Proximity Card Readers

| Reader     | Description                       | ECLIPSE 8    | ECLIPSE 8+ | ECLIPSE 16 | ECLIPSE 32 | ECLIPSE 99   |
|------------|-----------------------------------|--------------|------------|------------|------------|--------------|
| PR IT      | Reader for built-in installation  | $\checkmark$ | ✓          | ~          | ~          | $\checkmark$ |
| Eclipse PR | Stand-alone proximity card reader | ✓            | ✓          | ~          | ~          | ✓            |

Summary for ECLIPSE Series Proximity Card Readers:

The proximity card readers are control devices for management of ECLIPSE 8/8+/16/32/99 security systems.

The ECLIPSE proximity readers are connected to the system bus observing the polarity.

The readers are equipped with three-color LED indication for the selected arming mode and sound signalization for announcing current events. The arming and disarming of the system via proximity reader is with using standard proximity cards, tags or other 125kHz passive transponders.

It is possible that only proximity-card readers be included in a system without having an installed keyboard. In such systems this would hinder current programming of parameters and cards, as well as Log Review and Technical Trouble indications. Portable LED or LCD type keyboards can be used to accomplish such tasks.

Up to 8/32/64/99 cards can be assigned to one ECLIPSE 8/8+/16/32/99 security systems - one card for each of the users.

The Managers in the system are allowed to program the performance of the cards.

Arming and/or disarming rights must be assigned for the respective user code.

The user may not be designated a code combination. In such case the only way to control the security system would be the proximity-card.

The parameters and functions of the proximity card readers are programmed in Menu 9. DEVICES, according to the realized system configuration.

#### • Installation of proximity reader PR IT

| Technical Specification: | n: |
|--------------------------|----|
|--------------------------|----|

| Power supply          | 9 ÷ 18V DC (Nom. 14V) |
|-----------------------|-----------------------|
| Consumption           | Min. 70mA/Max.100mA   |
| Operation temperature | -20°C ÷ 50°C          |
| Dimensions, assembled | 55x48x19mm            |

The PR IT proximity reader is designed for built-in installation in electrical sockets via specialized DIN box.

Description of PR IT elements:

R (red), G (green), Y (yellow), B (black) - System bus interface for connection to control panel;

**Status LED –** LED indicator for the status of the system bus; The LED is blinking in green during normal operation mode of the reader; the LED is lighting on in red if there is no connection with the panel;

Red, green, yellow and blue LED – LED indicators for the current active arming mode;

**RF** – RFID (Radio frequency identification card reader), a place for reading a proximity card or tag for operation with the system.

All LEDs are blinking in turn – the reader is not enrolled to the system; or there is no communication with the control panel.

All LEDs are blinking together – the system is in programming mode.

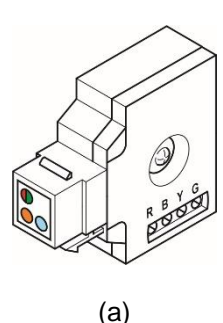

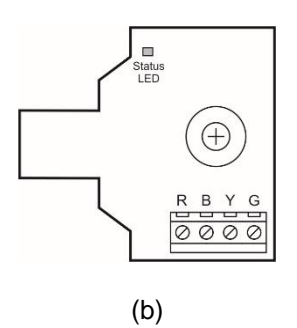

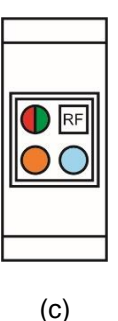

Figure 19. Proximity card reader PR IT

#### Installation of proximity reader Eclipse PR

Eclipse PR is a stand-alone proximity card reader, which is connected to the system bus of the control panel. The reader is with compact design and is suitable for wall mounting:

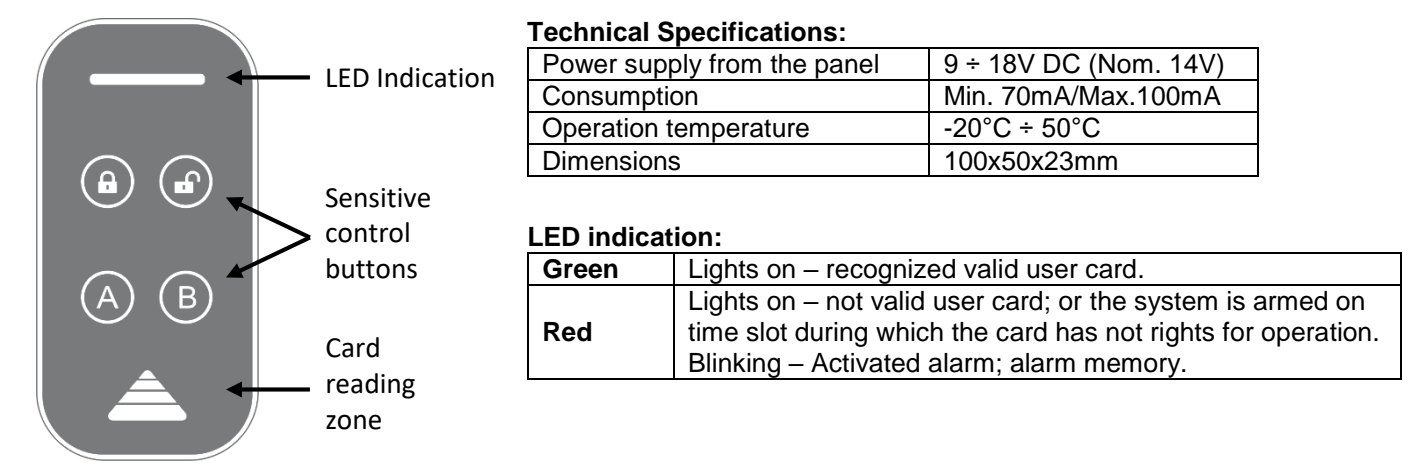

All LEDs are blinking in turn – the reader is not enrolled to the system; or there is no communication with the control panel.

#### All LEDs are blinking together – the system is in programming mode.

Mounting and description of the elements of Eclipse PR:

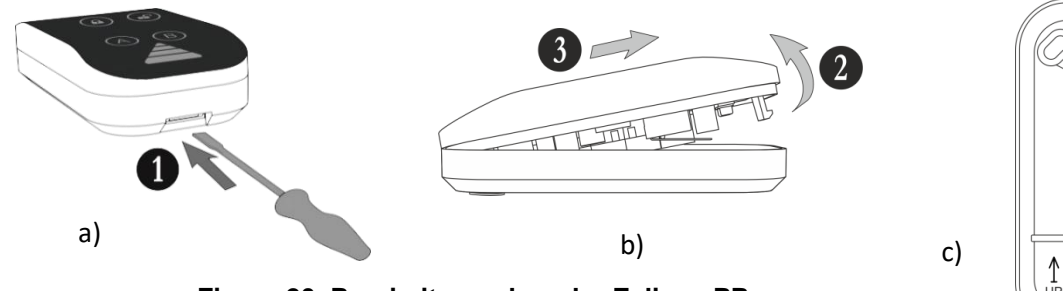

Figure 20. Proximity card reader Eclipse PR: a) and b) Opening the box; c) Wall mounting.

- 1 Open the box as use small plain screw driver
- 2 Pick up the cover
- 3 Slide the cover as shown on the drawing and remove it from the base
- 4 Main opening for running cables
- 5 Cable channel for running wires on the back side of the base
- 6 Mounting holes

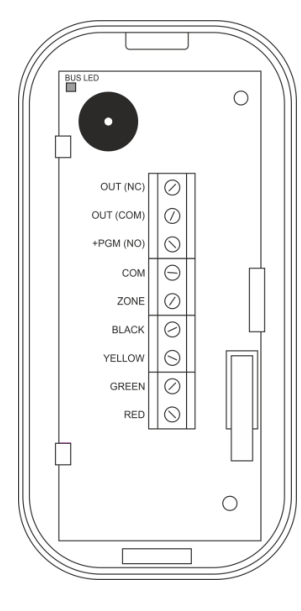

#### Description of the terminal row:

**RED, GREEN, YELLOW, BLACK** – System bus interface for connection to control panel **ZONE** – Independent full functional zone with freely programmable parameters. It can be used as additional zone to control panel and must be attached to a zone number at address 2xx0 (xx is number of the zone) with the respective number of the device. It is suitable to connect a magnetic contact to this zone (entry-exit type). **COM** – Common ground

6

5

**NO/COM/NC** – Relay, volt free changeover contacts: 0.5A/125VAC; 1A/30 VDC. Internal structure of the relay:

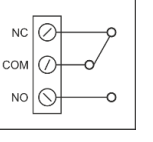

**Bus LED** – LED indication for the status of the system bus; in normal operation mode the LED is blinking evenly in green.

### 2.5. Connection of PGM Outputs

. \_

\_\_\_\_\_

| ECLIPSE       | ECLIPSE Control Panels Series – PGM capability: |                          |                                              |  |  |
|---------------|-------------------------------------------------|--------------------------|----------------------------------------------|--|--|
| Control panel | Max. PGM outputs                                | Power output, up to 1A   | PGM Additional Functionality                 |  |  |
| ECLIPSE 8     | 5                                               | 1 (PGM 5), non-monitored | PGM 4 - Serial link to TP2000 transmitter    |  |  |
| ECLIPSE 8+    | 8                                               | 1 (PGM 5), non-monitored | PGM 4 - Serial link to TP2000 transmitter    |  |  |
| ECLIPSE 16    | 8                                               | 1 (PGM 5), non-monitored | N.A.                                         |  |  |
| ECLIPSE 32    | 32                                              | 1 (PGM 5), monitored     | PGM 4 - Fire zone for 24V standard fire base |  |  |
| ECLIPSE 99    | 99                                              | 1 (PGM 5), monitored     | PGM 4 - Fire zone for 24V standard fire base |  |  |

In the ECLIPSE series alarm panels PGM1, PGM2, PGM3 and PGM4 outputs have a programmable active level. This allows them to be used to transmit control signals towards external devices (e.g. a block siren input) or to directly control low-powered external devices (e.g. relays, LED, etc.).

The internal structure of all PGMs (excepting PGM5 in ECLIPSE 32 and ECLIPSE 99) is the same and is shown on Figure 21 a).

The internal structure of PGM5 in ECLIPSE 32 and ECLIPSE 99, is shown on Figure 21 b).

# Important: PGM5 output in ECLIPSE 32 and ECLIPSE 99 control panels are monitored and when are used it is obligatory to be terminated with 1k resistor to +PGM terminal.

Figure 21 c) shows the connection of the relay and a light-emitting diode to the PGM. The active level of this connection is low.

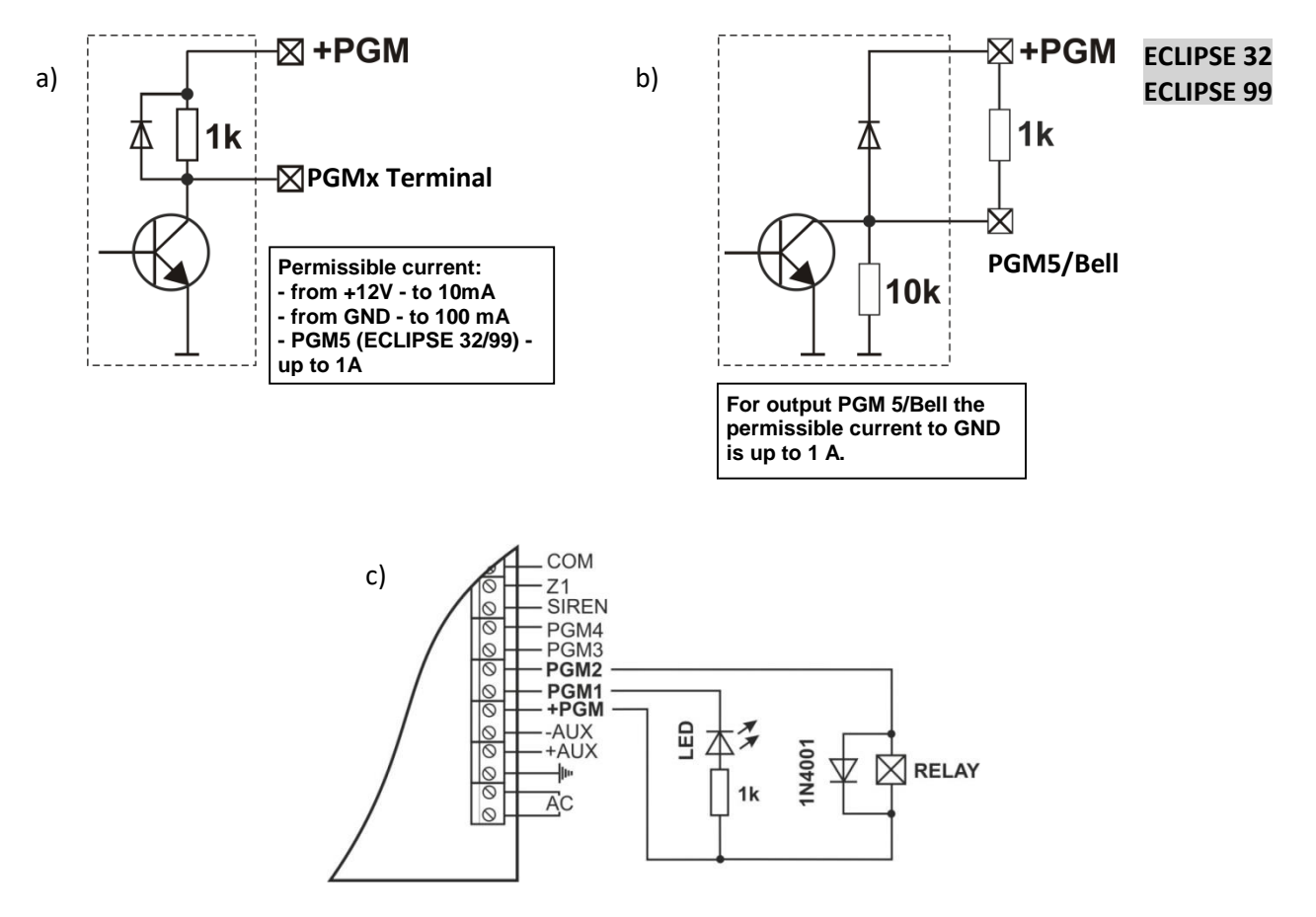

Figure 21. Internal structure of PGM output and example for connection of LED

PGM 4 has a special functionality and can be programmed for different operation in ECLIPSE 8/8+/32/99 control panels.

**In ECLIPSE 8/8+**, when set at address 3000, PGM 4 can be used for **serial connection to TP2000 transmitter**. The serial link is realized with connection between the AC terminal of the transmitter and PGM 4 on the ECLIPSE 8/8+ – Figure 22.

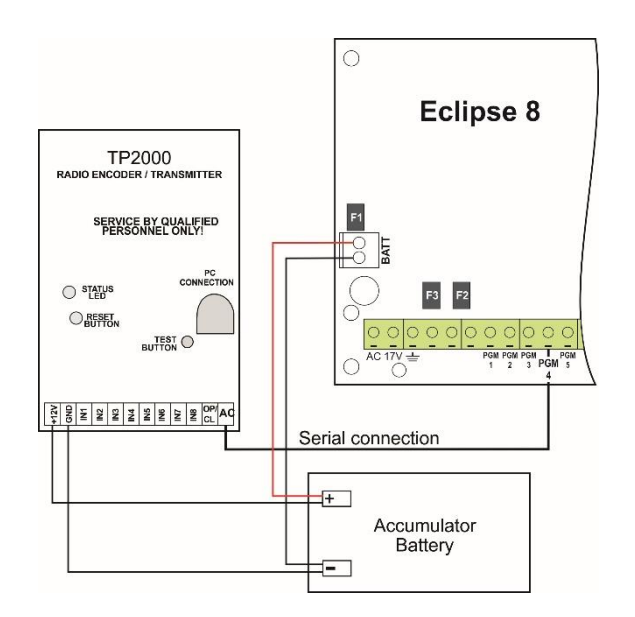

Figure 22. Serial connection between TP2000 transmitter and ECLIPSE 8 control panel

**Note:** In Eclipse 8+ control panel, when the serial connection with TP2000 is used, the transmitting of messages is allowed only for Area 1.

In ECLIPSE 32 and ECLIPSE 99, when set at address 3000, PGM 4 can be used for fire zone operating with standard 24V fire base – see Figure 13 D.

#### 2.6. Connection of Siren to Power PGM Output

In ECLIPSE 8/8+/16 Alarm panel, the PGM 5 (BELL) output has a programmable active level. The default configuration of PGM5 is with SIREN functionality. The output is activated in case of alarm event in the system. The output is non-monitored.

In ECLIPSE 32/99 Alarm panel, the PGM 5 (BELL) output has a programmable active level. The default configuration of PGM5 is with SIREN functionality. The output is activated in case of alarm event in the system. The output is monitored and for correct functionality you should terminate the PGM 5 output with 1K resistance.

The internal structure is identical to the one shown in Figure 21 a) and we should point out that the transmitter can pass through to GND electricity of up to 1 A.

Figure 23 shows how to connect SR110, SR120, SR200, SR300 and SR400 sirens using the BELL output to ECLIPSE 8.

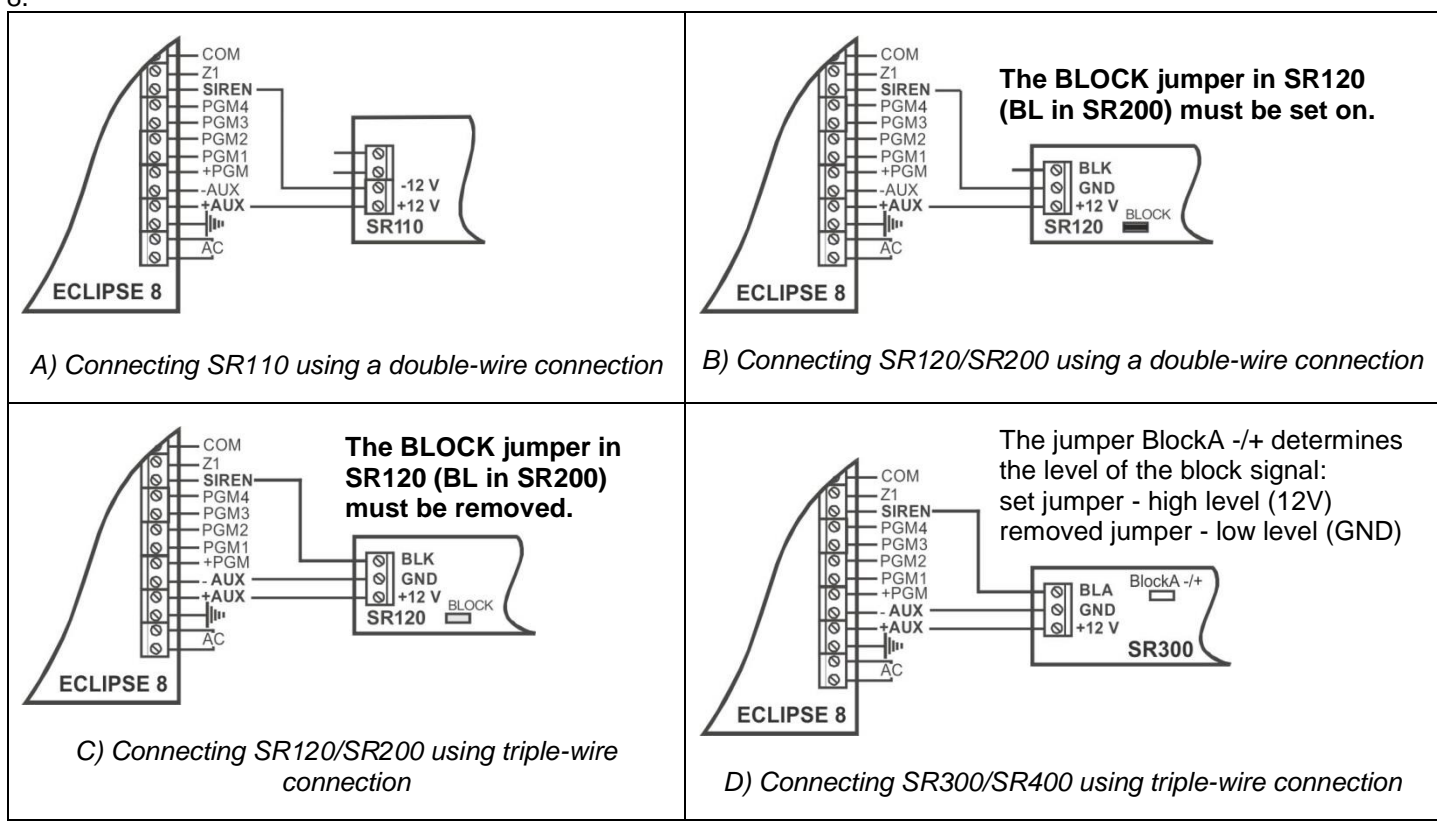

Figure 23. Double- and triple-wire connection of sirens to ECLIPSE 8.

**ATTENTION:** The connections to ECLIPSE 8+/16/32/99 are all the same with those shown on Figure 23. For panels ECLIPSE32 and ECLIPSE99 you have to terminate the PGM 5 output with 1K resistance (connect the resistance between PGM 5 and +AUX terminals on the control panel or between +12V and BLA terminals of the siren), because the PGM 5 in ECLIPSE 32 and ECLIPSE 99 is a monitored output – Figure 24.

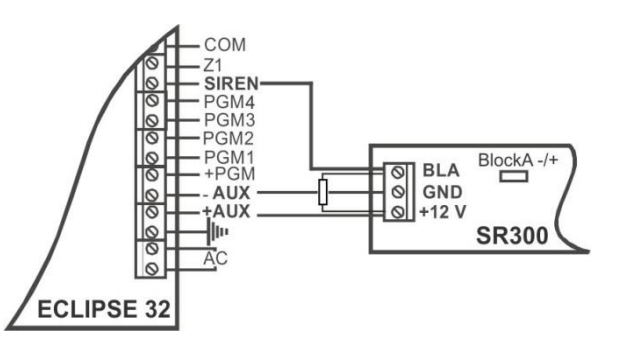

Figure 24. Example for triple-wire connection of SR300 to ECLIPSE 32.

#### 2.7. Connecting the Digital Communicator

The telephone line is connected to TIP and RING terminals on the ECLIPSE 8/8+/16/32/99 Control Panel with no requirements to observe polarity (see Figures 5-9). The telephone device is connected to TIP1 and RING1 terminals on the ECLIPSE 8/8+/16/32/99 Control Panel with no requirements to observe polarity. The parameters of the digital communicator are programmed from the engineer. It is not necessary to install additional components if the digital communicator is not to be used.

You can test the Built-in Digital Communicator working efficiency in menu 4. COMM TEST (ADDRESS 0023) described in the Engineer programming Manual ECLIPSE 8/8+/16/32/99.

The menus for communicator programming are accessible only from the Engineer of the system (engineer code 7777 by default).

| ECLIPSE Control Panels Series – dialer capability | : |
|---------------------------------------------------|---|
|---------------------------------------------------|---|

| Control panel | Telephone numbers | Protocols | Remote programming |
|---------------|-------------------|-----------|--------------------|
| ECLIPSE 8     | 2                 | SIA, CID  | ×                  |
| ECLIPSE 8+    | 2                 | SIA, CID  | ×                  |
| ECLIPSE 16    | 2                 | SIA, CID  | ×                  |
| ECLIPSE 32    | 4                 | SIA, CID  | $\checkmark$       |
| ECLIPSE 99    | 4                 | SIA, CID  | $\checkmark$       |

 $\wedge$ 

**ATTENTION:** Due to differences in PSTNs provided in different countries and territories, Teletek Electronics JSC cannot provide unconditional assurance of successful operations on every PSTN network termination point. This may be subject to changes made to the communication facilities or procedures of each individual telephone service provider.

Additionally, Teletek Electronics JSC' alarm equipment is designed to work with traditional telephone line. Please, bear in mind that the use of alarm panels over alternative telephone systems like VoIP (Voice over Internet Protocol) may not be as effective as with traditional telephone line.

If you are experiencing problems with the use of a Teletek Electronics JSC device over PSTN, please contact us for further assistance.

#### 2.8. ECLIPSE VD Voice Dialer

The ECLIPSE VD voice dialer is an additional module to the ECLIPSE 8/8+/16/32/99 security alarm system. The dialer serves to transmit alarm event messages to the user, system status check-up and remote control of the system – arming and disarming, switching on/off of programmable outputs.

#### • Installation of ECLIPSE VD Voice Dialer

# Attention: The voice dialer must to be installed ONLY when the mains and back-up power supplies are switched off and the micro SD memory card is set in the PCB's holder!

1. Switch off the mains and the back-up power supply of the control panel.

2. Set the spacer support as fix it to the underside of the control panel PCB – Figure 25-1.

3. Mount the Voice dialer PCB to the VOICE connector - Figure 25-2.

4. Set the mini SD card in the Eclipse VD holder – Figure 25-3.

5. Connect the PSTN telephone line to TP and RING terminals of the control panel without observing the polarity – Figure 25-4.

6. Switch on the mains and the back-up power supply of the control panel.

Figure 25.

7. Program the options and phone numbers for the voice dialer according the system organization – Menu 8. COMMUNICATION – 2. VOICE DIALER.

#### 2.9. Connecting Communication Modules

ECLIPSE Series Control panels operate with the whole range universal communication modules produced by Teletek Electronics JSC. The GPRS and LAN modules support serial interface connection with the ECLIPSE Series control panels and offer remote management and programming via the web application AJAX SP.

The supported communication modules are:

- TTE GPRS Standard. Use a serial interface cable to connect the Eclipse panel to the GPRS module.
- TTE GPRS Simple. Use a serial interface cable to connect the Eclipse panel to the GPRS module.
- TTE LAN. Use a serial interface cable to connect the Eclipse panel to the LAN module.

- **TTE Combo.** Universal communication module via GPRS, LAN or PSTN channel and transmitting messages for events over CID communication protocol.

- **ARGUS GSM.** Connect the +PWR and –PWR terminals of ARGUS module to +AUX and – AUX terminal of the Eclipse control panel. Connect the PSTN main line to the LINE connector of ARGUS module. Connect the PHONE connector of ARGUS module to the RING and TIP terminals of Eclipse panel. Connect a telephone to RING1 and TIP1 terminals.

## 3. INITIAL POWER-UP and RESET ALGORITHMS

# ATTENTION: The initial power-up of the control panel CANNOT be done with back-up battery supply only! First, you have to power the panel from the mains and then to connect the back-up battery!

#### 3.1. Initial Power-up algorithm

1. Set a jumper at RESET terminals (see Figures 5-9).

2. Switch on the mains power supply.

3. The backlights of all connected to the system bus keyboards will light on permanently. Wait the system initialization to complete – 30-60 seconds according the system configuration and the number of devices connected to the system bus. The system is in ENROLLING MODE and waits for enrolling the first keyboard:

- LCD keyboards. At the screen is displayed the current software revision (of the keyboard) and a text message "Press Enter". The LED "Lightning" (AC power supply) lights on permanently. Press ENTER button for quick enrolling the device.

- *LED keyboards\*.* The LED "Lightning" (AC power supply) lights on permanently. Press ENTER button for quick enrolling the device.

4. Connect the BATT leads from the control panel to the terminals of back-up battery as observe the polarity – red wire to the "+" terminal and black wire to the "-".

5. Enroll the other devices connected to the system bus - the keyboards with single pressing the ENTER button, the expander modules with pressing the little button between the two row terminals, the card reader with placing a card in front of it.

6. Remove the jumper from RESET terminals at the control panel. Do not forget that you can add other devices later following the Enrolling algorithm described in item 5.

7. Wait until the initialization of the system is running out: the BUS LED blinks for 2-3 seconds in green and then stops. 8. Test the connected detectors and other devices to zone inputs for proper operation.

9. Group the used zones and PGM outputs and program all necessary system parameters.

10. Set the actual time and date.

\* **Note:** When using LED 8/16A keyboard there is no indication on the display, and all digit buttons are lighting on during the initial power-up and after full hardware reset of the system.

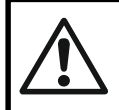

#### IMPORTANT NOTE! When enrolling devices to ECLIPSE 8 control panel, the first one is automatically added to ZONE 7, and the second to ZONE 8!

#### 3.2. Reset Algorithm

The full hardware reset can be done when the main and back-up power supply is off. Set a jumper at RESET terminals. Proceed as describe in the item 3.1 - Initial power-up algorithm.

### 4. TROUBLE EVENTS

The possible system troubles are listed in the table below as the indication differs according the type of the used keyboard:

- Keyboard LED 8 – The troubles are displayed with a lighting zone LED or lighting up digit button.

- Keyboards LED 32 and LED 16A – The troubles are displayed with a lighting zone LED.

- Keyboards LCD 32 and LCD 32 Sensitive – The troubles are displayed as text messages.

- Keyboard LED 16A VG – The troubles are displayed with a lighting zone LED. Playing voice messages for "Battery Trouble" and "AC Loss" trouble events.

The sound signalization for a system trouble (two short sound signals at every 20 seconds) can be disabled/enabled in Menu 2. SETTINGS – 03. TRBL SOUNDS (ADDRESS 0013 or OPERATION 013). The signalization is common for all troubles. By default, the sound signalization for all system troubles is enabled.

|               | LED 32/                | LCD 32/                 | Description                                                                                                    |   | Control panels Ec |              | lipse |
|---------------|------------------------|-------------------------|----------------------------------------------------------------------------------------------------|---|-------------------|--------------|-------|
| LED 8         | LED 16A/<br>LED 16A VG | LCD 32 Sensitive        |                                                                                                    |   | 8+/16             | 32           | 99    |
| 0             | 0                      | 1. AC Loss              | The mains power supply is lost.                                                                                                    |   | ✓                 | $\checkmark$ | ✓     |
| 0             | 0                      | 2. Battery Trouble      | The accumulator battery is discharged or missing.                                                                                                    | ~ | ~                 | ✓            | ~     |
| B             | Ð                      | 3. Blown fuse           | Blown out fuse.                                                                                                    | ✓ | ✓                 | $\checkmark$ | ✓     |
| 4             | 0                      | 4. Comm. TRBL           | Telephone line (PSTN) or digital<br>communicator (GPRS) is lost.<br>Communication with central Monitoring<br>station fails.<br>Sending of message (PSTN/GPRS/LAN) is<br>impossible. |   | ~                 | √            | ✓     |
| G             | 6                      | 5. Tamper               | Open tamper in the system.                                                                                                    |   | ✓                 | $\checkmark$ | ✓     |
| 0             | 6                      | 6. Sysbus err           | System bus error. It could be short circuit in the line or lost device.                                                                                                    |   | ~                 | ✓            | ~     |
| Ø             | 0                      | 7. Fire line Error      | Fire Detector Loss or the fire line is broken.                                                                                                    | × | ×                 | $\checkmark$ | ✓     |
| 8             | 8                      | 8. Siren Fault*         | Problem with a connected siren; no siren connected to PGM5 (ECLIPSE 32/99).                                                                                                    |   | ~                 | ✓            | ~     |
| Button<br>"1" | Θ                      | 9. Invalid clock**      | The internal clock has to be set to an actual ime and date.                                                                                                    |   | ~                 | ✓            | ~     |
| Button<br>"2" | Ø                      | 10. WL device trouble.  | Possible problems:<br>- Low battery charge of wireless device;<br>- Wireless device lost;<br>- Dirty chamber of a wireless fire detector.                                           |   | ~                 | ✓            | ~     |
| Button<br>"3" | Ð                      | 11. WL RF<br>jamming.   | Radio signal jamming.                                                                                                    |   | ✓                 | $\checkmark$ | ~     |
| Button<br>"4" | Ø                      | 12. AUX PSU<br>trouble. | Possible problems with power supply of<br>expander modules:<br>- The mains power supply is lost;<br>- Problem with the backup battery;<br>- Blown out fuse.                         |   | ~                 | ✓            | ~     |

\* It is possible, after the initial power-up of ECLIPSE 32 or ECLIPSE 99 panel, a trouble message for 8.SOUNDER FAULT to be displayed on the screen of LCD keyboards (8 zone number lights on the LED display). That indicates some problems with sounder connected to PGM5. In case the monitored PGM is used as a standard output, you have to terminate it with 1K resistor, or to program it as regular output – disable option 1 at ADDRESS 3051.

\*\* It is possible, the message to be displayed after the initial power-up of the panel and after every hardware reset of the system. The installer must set the actual time to clear the trouble message.

# 5. ENROLLING/DELETING OF DEVICES

### 5.1. Enrolling Devices during the Initial Power-up of the Control Panel

1. With set RESET jumper on the main PCB power-up the Eclipse control panel.

2. Wait the initial initialization of the connected to the system bus keyboards. At the end of the procedure, the bus LED of all devices including the main PCB is lighting permanently in red. A text message "SW revision XX; Press ENTER" is displayed on LCD screen, and at LED keyboards is lighting on only the power LED. For LED 8/16A only the buttons 0-9 are lighting on.

3. Start to press the ENTER button or the address button of other devices – the manufacturer recommends first to enroll the keyboards in the system, then proxy readers, modules, etc. The system starts an automatic enrollment procedure of the devices on consecutive addresses as the first is attached at address 2 (in address menus 8020). Remember that the first enrolled device to the system bus is always the main PCB of the panel. It is strongly recommended the next enrolled device to be LCD keyboard for programming, especially for system configurations with Eclipse 99 control panel.

4. Remove the RESET jumper and wait the system bus LED to stop blinking in green. The system is ready for further programming and parameter configuration.

5. Set an actual time and date.

#### 5.2. Enrolling Devices to a working system configuration via LCD keyboard

1. Enter engineer code (7777 by default).

2. Press button "9" for direct access to menu "9. DEVICES". Use the buttons with arrows to reach a free address position for adding a new device. Choose in sequence:

#### XX. Device [Free] – ENTER – 1. ID – ENTER – [Free] [\_\_\_\_\_]

Press the ENTER button (for a keyboard), press the button (for module) or place a card (in front of the proxy readers) of the device connected to the system bus and which you want to enroll to the system configuration.
 After successful enrollment to the control panel, the screen displays:

#### [Device type] [unique ADDRESS] for the respective device.

The following device types are supported from ECLIPSE Series control panels:

| Device                       | Description                       | ECLIPSE 8*   | ECLIPSE 8+/16** | ECLIPSE 32*** | ECLIPSE 99*** |
|------------------------------|-----------------------------------|--------------|-----------------|---------------|---------------|
| MAIN                         | The main PCB of the control panel | $\checkmark$ | $\checkmark$    | $\checkmark$  | $\checkmark$  |
| LED                          | Keyboard LED8/16A/16A VG/32       | $\checkmark$ | $\checkmark$    | $\checkmark$  | $\checkmark$  |
| LCD                          | Keyboard LCD 32/32S               | $\checkmark$ | $\checkmark$    | $\checkmark$  | $\checkmark$  |
| ZEXP                         | <b>EXP</b> Zone expander          |              | $\checkmark$    | $\checkmark$  | $\checkmark$  |
| PEXP                         | PGM expander                      | ×            | ×               | $\checkmark$  | $\checkmark$  |
| WEXP                         | Wireless expander                 | ×            | $\checkmark$    | $\checkmark$  | $\checkmark$  |
| PRX                          | Proximity card reader             | $\checkmark$ | $\checkmark$    | $\checkmark$  | $\checkmark$  |
| PIR Wireless motion detector |                                   | ×            | $\checkmark$    | $\checkmark$  | $\checkmark$  |
| MC                           | Wireless magnetic contact         | ×            | $\checkmark$    | $\checkmark$  | $\checkmark$  |
| FLD                          | Wireless flood detector           | ×            | $\checkmark$    | $\checkmark$  | $\checkmark$  |
| FIRE                         | Wireless fire detector            | ×            | $\checkmark$    | $\checkmark$  | $\checkmark$  |
| SIRN                         | Wireless outdoor siren            | ×            | ✓               | ~             | ✓             |
| REMT                         | Remote key fob                    | ×            | $\checkmark$    | $\checkmark$  | $\checkmark$  |

\* **Eclipse 8:** Up to 2 devices can be enrolled to the system bus: 2 keyboards, 2 proximity card readers or 1 keyboard and 1 proximity card reader.

\*\* Eclipse 8+/16: Up to 5 devices can be enrolled to the system bus irrespective of their type.

\*\*\* Eclipse 32/99: Up to 30 devices can be enrolled to the system bus irrespective of their type.

**NOTE:** It is not necessary to enroll the built-in proximity reader in keyboards LED 32 PR, LCD 32 PR and LCD 32S. The wireless devices can be enrolled only to wireless expander module Eclipse WL, which already has been added to the system configuration.

5. Press ENTER button of the used for programming keyboard. The keyboard will confirm the end of the successful enrollment procedure with sound signal.

6. The new enrolled device is in normal operation mode and ready for further programming and configuration.

| Digit | Button |
|-------|--------|
| 0     | 0      |
| 1     | 1      |
| 2     | 2      |
| 3     | 3      |
| 4     | 4      |
| 5     | 5      |
| 6     | 6      |
| 7     | 7      |
| 8     | 8      |
| 9     | 9      |

**Note**: Other way for enrolling of a new device is to enter its unique ID number directly at a free address as use the digit buttons – see the table at the left. The unique ID number is provided from the manufacturer with a sticker on the backside of the PCB of the device.

### 5.3. Enrolling Devices to a working system configuration via LED keyboard

1. Enter engineer code (7777 by default) – zone numbers 13, 14, 15 and 16 are lighting on. (For LED 8 – 1, 2, 3 and 4).

2. Enter ADDRESS 8020 and press BYPASS or PRG button several times until you reach a free address in the system – zone numbers from 1 to 16 are lighting on. (For LED 8/16A – button "0" is lighting on).

3. Press the ENTER button (for a keyboard) or the button (for module, proxy reader or other) of the device you want to enrol to the system configuration.

4. After successful enrolment to the control panel, the screen displays lighting on zone number according the type of the enrolled device (for LED 8/16A a lighting button):

| No | Description                       | ECLIPSE 8* | ECLIPSE 8+/16** | ECLIPSE 32*** | ECLIPSE 99*** |
|----|-----------------------------------|------------|-----------------|---------------|---------------|
| 1  | The main PCB of the control panel | ✓          | $\checkmark$    | ✓             | ✓             |
| 2  | Keyboard LCD 32/32S               | ✓          | $\checkmark$    | ✓             | ✓             |
| 3  | Keyboard LED8/16A/16A VG/32       | ✓          | $\checkmark$    | ✓             | √             |
| 4  | Zone expander                     | ×          | $\checkmark$    | $\checkmark$  | $\checkmark$  |
| 5  | PGM expander                      | ×          | ×               | ✓             | ✓             |
| 6  | Wireless expander                 | ×          | $\checkmark$    | ✓             | ✓             |
| 7  | Proximity card reader             | ✓          | $\checkmark$    | ✓             | ✓             |
| 11 | Wireless outdoor siren            | ×          | $\checkmark$    | ✓             | ✓             |
| 12 | Wireless magnetic contact         | ×          | $\checkmark$    | ✓             | ✓             |
| 13 | Wireless motion detector          | ×          | $\checkmark$    | ✓             | ✓             |
| 15 | Remote key fob                    | ×          | $\checkmark$    | ✓             | ✓             |
| 16 | Wireless fire detector            | ×          | $\checkmark$    | $\checkmark$  | $\checkmark$  |
| 18 | Wireless fire detector            | ×          | $\checkmark$    | $\checkmark$  | $\checkmark$  |

\* **Eclipse 8:** Up to 2 devices can be enrolled to the system bus: 2 keyboards, 2 proximity card readers or 1 keyboard and 1 proximity card reader.

\*\* Eclipse 8+/16: Up to 5 devices can be enrolled to the system bus irrespective of their type.

\*\*\* Eclipse 32/99: Up to 30 devices can be enrolled to the system bus irrespective of their type.

**NOTE:** It is not necessary to enroll the built-in proximity reader in keyboards LED 32, LCD 32 and LCD 32S. The wireless devices can be enrolled only to wireless expander module Eclipse WL, which already has been added to the system configuration.

5. Press ENTER button of the used for programming keyboard. The keyboard will confirm the end of the successful enrolment procedure with sound signal.

6. The new enrolled device is in normal operation mode and ready for further programming and configuration.

#### 5.4. Deleting of a device from the system configuration

1. Enter engineer code (7777 by default).

2. Enter the address of the device you want to delete from the system configuration.

3. At the respective address press and hold the button "0" for 2-3 seconds – the LCD shows [Free] for the address, LED 16A VG/LED32 – LEDs from 1 to 16 are lighting on, LED 8/16A – button "0" lights on. A continuous sound signal is heard. Attention: Deleting the unique ID number with button "0" is permanent and you cannot reject the operation with CANCEL button! To enroll the device again follow the procedure described at items 5.2 and 5.3.

#### 5.5. Deleting a device from the configuration of wireless expander Eclipse WL (via LCD keyboard)

1. Enter engineer code (by default 7777).

2. Choose the menu of Eclipse WL.

3. Use the arrows to enter the menu "6.WL Device" (address 8xx5) or "7.WL Remote" (address 8xx6) and press 🕑 button (ENTER).

4. Enter a number of a device or a remote key fob.

5. The device is described with a name and unique ID code.

6. Press continuously the "0" button until a confirmation sound from the keyboard is heard – the screen displays [Free] [\_\_\_\_\_\_] for the number.

**Note:** When deleting a wireless device type PIR, MC, FD, FL or SR, which is currently connected to Eclipse WL, the device is resetting automatically and it is prepared for enrollment to a new system. However, if the wireless device is not currently connected to Eclipse WL (because of missing battery, lost communication with the expander or other reason), it is obligatory the installer to reset it manually before enrolment to a new system. When deleting a remote key, fob it is not resetting automatically and before new enrolment to a system the installer must reset it manually.

## 6. OPERATION WITH A SERVICE KEYBOARD

The service keyboard is a device, which is not a part of the system configuration, but can provide full access to all engineer programming menus. Every keyboard of Eclipse Series can be used as service, **when it is not enrolled at address** in the system configuration.

The service keyboard is not enrolled at a certain address and that is why its removing will not cause a system trouble for a lost device.

You can connect only one service keyboards to the system configuration at the same time.

The "Service keyboard" mode allows access only to the engineer programming menus and the Manager and User programming menus are not available. The system arming and disarming is also unavailable.

# Every Eclipse Series keyboard can be service keyboard if it is not currently connected and enrolled to the system configuration.

The service keyboard can be connected to the control panel in two ways:

- Via specialized cable for connection of service keyboard to the interface connector Service KBD on the control panel PCB.

- To the system bus of the control panel.

The indication of a keyboard when used as service keyboard in the system, depends on its type:

| Keyboard         | LED         | Indication                       |
|------------------|-------------|----------------------------------|
| LED 8            | *           | Plinks fast in rod               |
| LED 16A          | <b>34</b> 6 | Dilliks last in leu.             |
| LED 16A VG       |             |                                  |
| LED32            |             | Plinks in red and groon in turn  |
| LCD 32           | 0           | Blinks in red and green in turn. |
| LCD 32 Sensitive |             |                                  |

#### • Using a service keyboard cable

This is a specialized cable for quick connection of service keyboard to an Eclipse series control panel. The cable is factory prepared for connection to interface connector "Service KBD" on the panel's PCB from the one side and for connection to the keyboard terminals at the other – Figure 26.

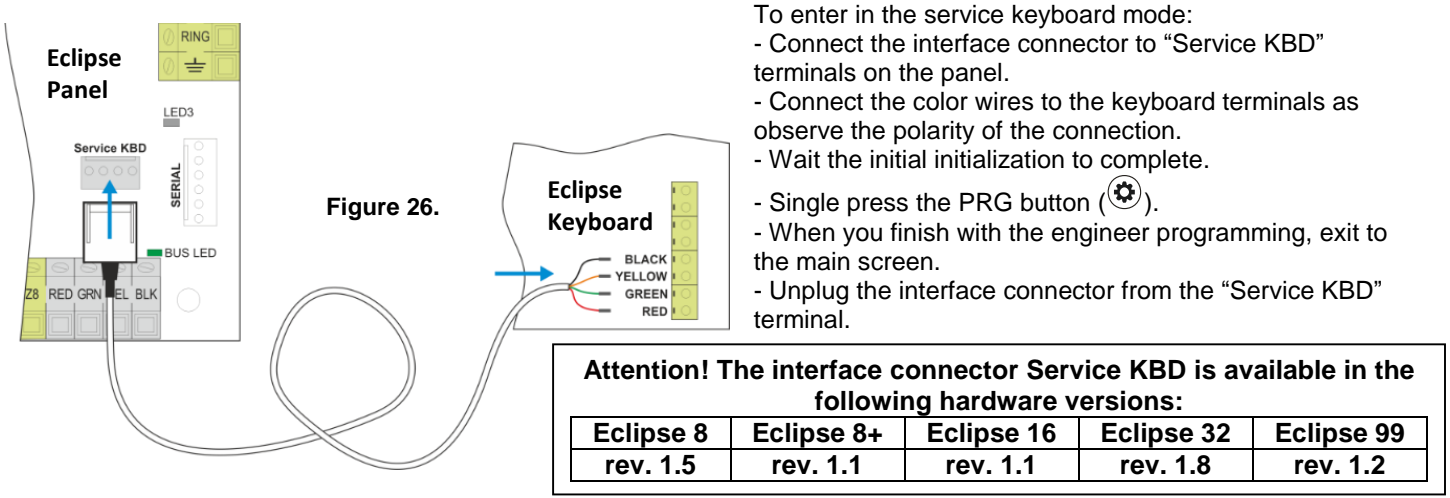

#### • Using the system bus of the panel

To enter the "Service keyboard" mode with a new keyboard:

- Connect the keyboard to the system bus and wait the initial initialization to complete.
- Single press the PRG button ( $^{\textcircled{O}}$ ).
- When you finish with the engineer programming, exit to the main screen.
- Power off the keyboard and disconnect it from the system bus.

To enter the "Service keyboard" mode with a present keyboard in the system configuration:

- Use one of the other keyboards in the system configuration to delete the unique ID number of the one selected for service keyboard enter the keyboard ID address 8xx0, where "xx" is the device number from 02 to 32 (01 is always the PCB of the control panel), and delete the ID number with pressing the "0" button for 2-3 seconds. It is not necessary to confirm with ENTER.
- Press the PRG (<sup>(C)</sup>) button.
- When you finish with the engineer programming, exit to the main screen.

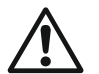

# ATTENTION: If the engineer access is disabled from the manager programming menu the access will be denied and for the service keyboard!

#### • Adding of service keyboard to the system configuration

Every service keyboard, connected to the panel can be added to the system configuration and to be available for operation from users. Whether the service keyboard is connected to "Service KBD" connector or to the system bus of the panel, it can be added to the system configuration as follows:

- Enter the engineer programming menu using the service keyboard.
- Choose a free position for device enrollment (free address)
- Press in sequence the tamper-switch and the 📿 (ENTER) button of the service keyboard.
- After the initial initialization is complete the keyboard will ready for additional settings and user operation.

### 7. UPDATING THE FIRMWARE

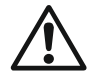

# Attention: Always use the last actual version of ProsTE Specialized Programming Software downloaded from the official web page of the manufacturer!

Actual files (SPF) for firmware update are available for download for registered and authorized users only from the official web page of the manufacturer: <u>http://www.teletek-electronics.com</u>

#### To do a firmware update of your ECLIPSE panel:

1. Download the last actual file for firmware update from the official web page of the manufacturer and save it to your local computer or laptop.

2. Connect the ECLIPSE panel to the computer – you can use the SERIAL connector with cable ProsTE kit; or a standard micro USB cable available for the following or higher hardware revisions: Eclipse 8 – HW 2.0,

Eclipse 8+ – HW 1.1, Eclipse 16 – HW 1.5, Eclipse 32 – HW 2.3, Eclipse 99 – HW 1.4.

3. Run the ProsTE software.

- 4. Choose ECLIPSE system, according the type of the panel.
- 5. Read and save the system configuration to your local computer as \*. TDF file format.
- 6. Click with the right button of the mouse and choose from the option list "Firmware update" menu.
- 7. In the new dialogue window press the Browse button and select the SPF file from your local computer.
- 8. Press "Update" button in the dialogue window.

9. In the "Communication" dialogue window choose a COM port (to which the panel is physically connected) and press OK button for confirmation.

- 10. Wait the firmware update process to complete.
- 11. Press the Finish button in the dialogue window.
- 12. Perform a full hardware reset of the panel see item 3.2.

13. Update the language strings of the panel – start ProsTE at your language, choose "Eclipse Strings" and write them down to the panel.

14. Write down the saved earlier system configuration (\*.TDF file).

# 8. APPENDIX – Quick Guide of the Engineer Programming Menus

| Text Menu                       | Address Menu | Eclipse 8                                                                                                    | Eclipse 16                                    | Eclipse 8+                           |
|---------------------------------|--------------|----------------------------------------------------------------------------------------------------|-----------------------------------------------|--------------------------------------|
| 1. Maintenance                  |              |                                                                                                    |                                               |                                      |
| 1. View Log                     | 0040         | Revi                                                                                                    | ew the memory log of the sys                  | stem.                                |
| 2. Walk Test                    | 0020         | Perform test for operation of all devices in the system.                                                                |                                               |                                      |
| 3 PGM Test                      | 0021         | Perform test of the operation of the PGM outputs in the system                                                          |                                               |                                      |
| 4 Comm Test                     | 0023         | Perform test of the operation of the built-in digital communicator                                                      |                                               |                                      |
| 5 Software Revision             | 0098         | Revie                                                                                                    | w the software version of the                 | nanel                                |
| 2 Settings                      | 0000         | The vie                                                                                                    |                                               |                                      |
| 01 Ambush Code                  | 0010         | [Disable/Enable]                                                                                                    | [Disable/Enable]                              | [Disable/Enable]                     |
| 02 Chime                        | 0010         | [Disable/Enable]                                                                                                    |                                               |                                      |
| 02. Chine<br>03. Trouble Sounds | 0012         |                                                                                                    | [Disable/Enable]                              | [Disable/Enable]                     |
| 04. Conf. Timor                 | 0013         |                                                                                                    | Enter time in renge 010 1                     |                                      |
|                                 | 0014         | -<br>Entor timo                                                                                                    | in range 000 254 minutes.                     | ofoult: 020                          |
| 06. Sound Temper                | 0015         |                                                                                                    | [Disable/Enchlo]                              |                                      |
|                                 | 0016         |                                                                                                    |                                               |                                      |
| 08. Hardware reset              | 0030         |                                                                                                    | [Disable/Enable]                              |                                      |
| 09. Part. Default               | 0031         | Perform a reset to                                                                                                    | or a selected menu. Conlim                    |                                      |
| 1. Settings                     | 0031 [0]     | Returns to default                                                                                                    | parameters of all general set                 | tings in the system.                 |
| 2. Codes                        | 0031 [1]     | Returns to def                                                                                                    | ault parameters and access of                 | codes of Users.                      |
| 3. Inputs                       | 0031 [2]     | Returns to default                                                                                                    | parameters and operation of                   | Inputs and Zones.                    |
| 4. Outputs                      | 0031 [3]     | Returns to defau                                                                                                    | ult parameters and operation                  | of PGM outputs.                      |
| 5. Partitions                   | 0031 [4]     | Returns to d                                                                                                    | efault parameters and operat                  | tion of Areas.                       |
| 7. Communication                | 0031 [6]     | Returns to default para                                                                                                 | ameters and operation of all c                | communication devices.               |
| 8. Devices                      | 0031 [8]     | Deletes all devices conn                                                                                                | ected to the system bus, exc                  | ept the PCB of the panel.            |
| 10. Reset Manager               | 0032         | Perform a reset of the                                                                                                  | Manager code. Default: 0000                   | Confirm with 123456.                 |
| 11. System Name                 | 0050         | Enter a unique name for t                                                                                               | the system. The menu is acco                  | essible via LCD keyboard.            |
| 12. Time                        | 0051         |                                                                                                    | Set the actual time.                          |                                      |
| 13. Date                        | 0052         |                                                                                                    | Set the actual date.                          |                                      |
| 14 Menu Style                   | 0097         | Select                                                                                                    | the type of the programming                   | menus:                               |
|                                 | 0037         | 4-digit Add                                                                                                    | resses [1], 3-digit operations                | [2], Text [3]                        |
| 15. Standard                    | 0096         | -                                                                                                    | -                                             | Grade 2                              |
| 3. Codes                        |              |                                                                                                    |                                               |                                      |
| 1. Users                        | 1XXY         | Programming of user rig                                                                                                 | hts and options; XX - user nu                 | mber; Y - option number.             |
| XX. User                        | 1XXY         | XX: 01-08                                                                                                    | XX: 01-32                                     | XX: 01-32                            |
| 1. Options                      | 1XX0         | 1.Disarm/2.                                                                                                    | Part. Arm/3.Zone Bypass/4.P                   | Programming                          |
| 2. Areas                        | 1XX1         | -                                                                                                    | 1-3                                           | 1-3                                  |
| 3. Name                         | 1XX2         | Enter a unique name for                                                                                                 | the User. The menu is acces                   | ssible via LCD keyboard.             |
| 4. Proxy Options                | 1XX3         | 1. Dis                                                                                                    | arm/2+3.Proxy card arming c                   | options                              |
| 6. RC*(A) Function              | 1XX5         | -                                                                                                    | 0.Unused/1.Sleep Arm/2                        | 2.Stay Arm/3.Fire Alarm/             |
| 7. RC(B) Function               | 1XX6         | -                                                                                                    | - 4.Medical Alarm/5.Police Alarm/6.PGM Switch |                                      |
| 2. Engineer                     |              |                                                                                                    |                                               |                                      |
| 1. ENG1 Code                    | 0000         | Change the Engineer of                                                                                                  | code. Default: 7777. To chang                 | ge – press and hold "0".             |
| 4. Inputs                       |              | <u> </u>                                                                                                    |                                               |                                      |
| 1. Wiring (Default: 2)          | 2000         | Set connect                                                                                                    | ion style 1-5.                                | Set connection style 1-9.            |
| 4. Pulse Count                  |              |                                                                                                    |                                               |                                      |
| 1. Pulses                       | 2003         | -                                                                                                    | Number of activations 2                       | -9. Default: 0 (Disabled).           |
|                                 | 000.4        |                                                                                                    | Time for zones in puls                        | se count: 000-255 sec.               |
| 2. Time Out                     | 2004         | -                                                                                                    | Default:                                      | 000 sec.                             |
| 5. Zones                        | 2XXY         | Programming of zor                                                                                                    | e options: XX - zone numbe                    | r: Y - option number.                |
| XX. Zone                        | 2XXY         | XX: 01-08                                                                                                    | XX: 01-16                                     | XX: 01-16                            |
| 1 Attach                        | 2XX0         | -                                                                                                    | [DD] [TT] – DD: device nu                     | mber: TT: terminal number            |
|                                 | 2/0/0        | 00 Unused/01 Fr                                                                                                    | try-Exit/02 Follow/03 Instant                 | /04 Fire/05 Panic/                   |
| 2. Type                         | 2XX1         | 06 Tamper/07 Me                                                                                                    | dical/08 Key-Switch/09 Auxili                 | ary/10 Entry-Exit 2                  |
| 3 Areas                         | 2882         | -                                                                                                    | 1-3                                           |                                      |
|                                 | 2XX4         | 2 Bypass/3 Stay                                                                                                    | Arm/A Sleep Arm/5 Force Arr                   | n/6 Double Knock                     |
|                                 | 2///4        | 3 Report Only/6 Chime/                                                                                                  | 3 Report Only/6 Chime/7                       | Pulse Count/8 Power Up               |
| 5. Options 2                    | 2XX5         | 8.Power Up Delay Delay                                                                                                  |                                               | lay                                  |
| 6. Key Switch                   | 2XX6         | 1.Pulse-Latch/2-3.Key Switch Arming types (Disabled, Full, Stay, Sleep)/<br>4.Disarm/5.Normal-Invert/6.Ignore Exit Time |                                               | led, Full, Stay, Sleep)/<br>xit Time |
| 8. Name                         | 2XX8         | Enter a unique name for the Zone. The menu is accessible via LCD keyboard                                               |                                               | ssible via LCD keyboard.             |
| 9. Line Resistance              | 2XX9         | Menu for viewing the resistance of the line.                                                                            |                                               | he line.                             |
| 5. Outputs                      |              |                                                                                                    |                                               |                                      |
| 1. PGM Option (PGM 4)           | 3000         | Serial Link                                                                                                    | -                                             | Serial Link                          |
| 2. PGMs                         | 3XXY         | Programming of outp                                                                                                    | uts options: XX - PGM numb                    | er; Y - option number.               |
| XX. PGM                         | 3XXY         | XX: 1-5                                                                                                    | XX: 1-8                                       | XX: 1-8                              |
| 1. Attach                       | 3XX0         | -                                                                                                    | [DD] [PP] – DD: device n                      | umber: PP: PGM number*               |
|                                 | 0///0        |                                                                                                    |                                               |                                      |

#### Eclipse 8/8+/16/32/99 Series - Installation Manual

| Text Menu                                                                                 | Address Menu | Eclipse 8                                                                                                    | Eclipse 16                                                    | Eclipse 8+                                            |
|-------------------------------------------------------------------------------------------|--------------|----------------------------------------------------------------------------------------------------|---------------------------------------------------------------|-------------------------------------------------------|
| 2. Options                                                                                | 3XX1         | 1.Genera                                                                                                    | I-Siren Output/2.Polarity Nor                                 | mal-Invert                                            |
| 3. Areas                                                                                  | 3XX2         | -                                                                                                    | 1-3                                                           | 1-3                                                   |
| 4. Activation                                                                             | 3XX3         | Set an activation event type, see the Programming manual for details.                                                                                                    |                                                               |                                                       |
| 5. Act. Parameter 1                                                                       | 3XX4         | Set Parameters 1 for activation event.                                                                                                    |                                                               |                                                       |
| 6. Act. Parameter 2                                                                       | 3XX5         | Set Parameters 2 for activation event.                                                                                                    |                                                               |                                                       |
| 6. Partitions                                                                             |              |                                                                                                    |                                                               |                                                       |
| 1. Account Length                                                                         | 4000         |                                                                                                    | [4/6]                                                         |                                                       |
| 2. Double Knock                                                                           | 4001         |                                                                                                    | 1-5 min. Default: 3 min                                       |                                                       |
| 5. Areas                                                                                  | 4XXY         | Programming of area                                                                                                    | as options; XX - area numbe                                   | r; Y - option number.                                 |
| XX. Area                                                                                  | 4XXY         | XX: 01                                                                                                    | XX: 01-03                                                     | XX: 01-03                                             |
| 01. Exit Time                                                                             | 4XX0         | Enter exit t                                                                                                    | ime duration 000-255 sec. D                                   | efault: 045                                           |
| 02. Entry Time                                                                            | 4XX1         | Enter the Entry time 1 and Entry time 2 duration 000-255 sec. Default: 015<br>Note: In Eclipse 8+ control panel the duration of entry times is limited up to 45<br>seconds, when the requirements of EN50131 for Grade 2 is applied – see menu 2.<br>Settings $\rightarrow$ 15. Standard (address 0096). |                                                               |                                                       |
| 03. Alarm Cycle                                                                           | 4XX2         | Enter the duration of the A                                                                                                    | Alarm cycle for siren outputs                                 | 000-255 sec. Default:001                              |
| 04. Account                                                                               | 4XX3         | Enter a 4/6-digit ac                                                                                                    | count number for communica                                    | ation. Default: FFFF                                  |
| 05. Bell Options                                                                          | 4XX4         | 1.Squawk on Arr                                                                                                    | m/2.Squawk on Disarm/5. Fir                                   | re alarm duration                                     |
| 06. ON/OFF Options                                                                        | 4XX5         | 3.Cle                                                                                                    | ar Bypass on Disarm/4.Quicl                                   | k Arm                                                 |
| 07. Panics                                                                                | 4XX6         | 1. Enable Police Panic/2.Pc<br>Panic/4.Medical Pan                                                                                                    | blice Panic Sound type: Audil<br>ic Sound type: Audible-Silen | ole-Silent/3. Enable Medical<br>t/5.Enable Fire Panic |
| 08. Name                                                                                  | 4XX7         | -                                                                                                    | Enter a unique na<br>The menu is accessib                     | ame for the Area.<br>ble via LCD kevboard.            |
| 8. Communication                                                                          |              |                                                                                                    |                                                               | , · · · · ·                                           |
| 1. Digital Communication                                                                  | 60XX         | Menus for settings of the                                                                                                    | e built-in digital communicato                                | or of the system (PSTN).                              |
|                                                                                           | 0000         | 1.Enable Dialer/2.TLM Ena                                                                                                    | able/3.TLM Alarm/4.Pulse-To                                   | one Dial/5.Tone-Blind Dial/                           |
| 1. Options                                                                                | 6000         | 6.Alternative-All/7-8.                                                                                                    | Report Channels: PSTN MA                                      | IN-GPRS/LAN MAIN                                      |
| 2. Attempts                                                                               | 6001         | Enter a numbe                                                                                                    | er of communication attempts                                  | 3 1-9. Default: 4                                     |
| 3. Test Messages                                                                          | -            | Menus fo                                                                                                    | r setting of options for test m                               | essages.                                              |
| 1. Time                                                                                   | 6003         | Enter the hour for transm                                                                                                    | itting of the test message 00                                 | :00-23:59. Default: 00:05                             |
| 2. Period                                                                                 | 6002         | Enter the period between two test messages 000-255 hours. Default: 024                                                                                                    |                                                               | 255 hours. Default: 024                               |
| 4. Fault Delay                                                                            | 6004         | Enter time delay is case of telephone line fault 000-255 min. Default: 000                                                                                                    |                                                               | -255 min. Default: 000                                |
| 5. Phones                                                                                 | -            | Menus for setting of phone numbers options.                                                                                                    |                                                               |                                                       |
| X. Phone                                                                                  | 60XY         | X:1-2; Y - Option                                                                                                    |                                                               |                                                       |
| 1. Phone Number                                                                           | 60X0         | Enter a telephone number for communication with central station.                                                                                                    |                                                               |                                                       |
| 2. Protocol                                                                               | 60X1         | Select the communication protocol CID/SIA. Default: CID                                                                                                    |                                                               | A. Default: CID                                       |
| 3. Messages                                                                               | 6073         | 1.Alarm&Restore/2.Tamper&Restore/3.Panic&Ambush Code/4.Fire/5.Arm, D                                                                                                    |                                                               | Code/4.Fire/5.Arm, Disarm,                            |
| Туре                                                                                      | 0072         | Bypass/6.Medical Alar                                                                                                    | m/7.Trouble&Trouble Restor                                    | e/8.Special Messages                                  |
| 4. Areas                                                                                  | 60X3         | -                                                                                                    | 1-3                                                           | 1-3                                                   |
| 6. UDL                                                                                    | -            | Menus for remote up/o                                                                                                    | download settings via built-in                                | digital communicator.                                 |
| 2. PC ID                                                                                  | 6901         | Enter a unique                                                                                                    | PC identification number for                                  | r up/download.                                        |
| 5. Options                                                                                | 6904         | -                                                                                                    | 2.Answering Machin                                            | e/3.Modem Enabled                                     |
| 6. Rings                                                                                  | 6905         | Enter the nu                                                                                                    | mber of incoming rings 00-99                                  | <ol> <li>Default: 04</li> </ol>                       |
| 2. Voice Dialer (VD)                                                                      | 61XX         | Menus for s                                                                                                    | ettings of the voice dialer cor                               | mmunicator.                                           |
| 1. VD Options                                                                             | 6100         | 00 1.VD Report Enable/2.VD Manage Enable/4.Skip Site Na                                                                                                    |                                                               | .Skip Site Name                                       |
| 2. VD Message Rep.                                                                        | 6101         | 6101 Enter the number of times for voice message repetition 1                                                                                                    |                                                               | etition 1-9. Default: 3                               |
| 4. VD Language                                                                            | 6103         | <u>[00]-EN;[01]-PT;[02]-IT;[03]-RO;[04]-GR;[05]-Farsi;[06]-FR;[07]-TR;[08]-R</u>                                                                                                    |                                                               | FR;[07]-TR;[08]-RS;[09]-ES                            |
| 5. VD Phones                                                                              | -            | Menus for setting of Voice Dialer phone numbers options.                                                                                                    |                                                               | mbers options.                                        |
| X. Phone                                                                                  | 61XY         | X:1-8; Y - Option                                                                                                    |                                                               | ·                                                     |
| 1. Phone Number                                                                           | 61X0         | Enter a telephone                                                                                                    | e number for communication                                    |                                                       |
| 3. Message Type                                                                           | 61X2         | 1.Alarm&Restore/2.Tamper&Restore/3.Panic&Ambush Code/4.Fire/5.Arm, L<br>Bypass/6.Medical Alarm/7.Trouble&Trouble Restore/8.Special Message                                                                                                    |                                                               | code/4.Fire/5.Arm, Disarm,<br>e/8.Special Messages    |
| 4. Areas                                                                                  | 61X1         | -                                                                                                    | 1-3                                                           | 1-3                                                   |
| 9. Devices                                                                                |              |                                                                                                    |                                                               |                                                       |
| 01. Device [MAIN] - Menus for Main PCB options. The PCD is always the first device in the |              | first device in the system.                                                                                                    |                                                               |                                                       |
| 1. ID                                                                                     | 8010         | Review the                                                                                                    | identification number of the                                  | Main PCB.                                             |
| 2. Areas                                                                                  | 8011         | -                                                                                                    | 1-3                                                           | 1-3                                                   |
| 4. Resources                                                                              | 8013         | -                                                                                                    | Review the hardware res                                       | ources of the Main PCB.                               |
| XX. Device [LCD/LED/PRX]                                                                  | 8XXY         | XX:02-03                                                                                                    | XX:02-06                                                      | XX:02-06                                              |
| 1. ID                                                                                     | 8XX0         | Review the id                                                                                                    | entification number of the LC                                 | D Keyboard.                                           |
| 2. Areas                                                                                  | 8XX1         | -                                                                                                    | 1-3                                                           | <u> </u>                                              |
| 3. Options                                                                                | 8XX2         | -                                                                                                    | 1.Chime/2.Hiding zone in<br>Mode/4.Exit Confidentia           | ntormation/3.Confidential al Mode/ 5.Main Screen      |
| 4. Resources                                                                              | 8XX3         | -                                                                                                    | Review the hardware r                                         | esources of the device.                               |
| 5 Comm Quality                                                                            | 8774         |                                                                                                    | Review the strength of the                                    | ne communication signal                               |
|                                                                                           | 0774         | -                                                                                                    | between the device a                                          | and the control panel.                                |

#### Eclipse 8/8+/16/32/99 Series - Installation Manual

| Text Menu                           | Address Menu  | Eclipse 8                                                                                                    | Eclipse 16                                      | Eclipse 8+ |
|-------------------------------------|---------------|----------------------------------------------------------------------------------------------------|-------------------------------------------------|------------|
| 7. ARM Mode A**                     | 8XX7**        | Set the arm type for every one of the areas (Modes A and B):                                                                                                    |                                                 |            |
| 8. ARM Mode B**                     | 8XX8**        | [d] - Disarm, press button "1"; [f] - Full Arm, press button "2"; [s] - Stay Arm, press<br>button "3"; [S] - Sleep Arm, press button "4"; [*] - No action, press button "0". |                                                 |            |
| XX. Device [ZEXP]***                |               | -                                                                                                    | XX:02-06                                        |            |
| XX. Device [WEXP]***                | 0//1          | - XX:02-06                                                                                                    |                                                 | 2-06       |
| 6. WL Device**** [DD] 8XX5**** [DD] |               |                                                                                                    | Wireless devices enrolment. DD - device number. |            |
| 7. WL Remote**** [RR]               | 8XX6**** [RR] | -                                                                                                    | Remote key fobs enrolment. RR - key fob number. |            |

| Text Menu                                                                   | Address Menu | Eclipse 32                                                                   | Eclipse 99                            |
|-----------------------------------------------------------------------------|--------------|------------------------------------------------------------------------------|---------------------------------------|
| 1. Maintenance                                                              |              |                                                                              |                                       |
| 1. View Log                                                                 | 0040         | Review the memory log of the system.                                         |                                       |
| 2. Walk Test                                                                | 0020         | Perform test for operation of all devices in the system.                     |                                       |
| 3. PGM Test                                                                 | 0021         | Perform test of the operation of the PGM outputs in the system.              |                                       |
| 4. Comm. Test                                                               | 0023         | Perform test of the operation of                                             | the built-in digital communicator.    |
| 5. Software Revision                                                        | 0098         | Review the software                                                          | version of the panel.                 |
| 2. Settings                                                                 |              |                                                                              |                                       |
| 01. Ambush Code                                                             | 0010         | [Disable/Enable]                                                             | [Disable/Enable]                      |
| 02. KBD Block                                                               | 0011         | [Disable/Enable]                                                             | [Disable/Enable]                      |
| 03. Trouble Sounds                                                          | 0013         | [Disable/Enable]                                                             | [Disable/Enable]                      |
| 04. Conf. Timer                                                             | 0014         | Enter time in range 010-180 seconds. Default: 010                            |                                       |
| 05. AC Delay                                                                | 0015         | Enter time in range 000-2                                                    | 254 minutes. Default: 030             |
| 06. Sound Tamper                                                            | 0016         | [Disable/Enable]                                                             | [Disable/Enable]                      |
| 07. Alarm Delav                                                             | 0017         | [Disable/Enable]                                                             | [Disable/Enable]                      |
| 08. Hardware reset                                                          | 0030         | [Disable/Enable]                                                             | [Disable/Enable]                      |
| 09. Part. Default                                                           | 0031         | Perform a reset for a selected m                                             | enu. Confirm with code 123456.        |
| 1. Settings                                                                 | 0031 [0]     | Returns to default parameters of                                             | all general settings in the system.   |
| 2. Codes                                                                    | 0031 [1]     | Returns to default parameters                                                | s and access codes of Users.          |
| 3. Inputs                                                                   | 0031 [2]     | Returns to default parameters an                                             | d operation of Inputs and Zones.      |
| 4 Outputs                                                                   | 0031 [3]     | Returns to default parameters                                                | and operation of PGM outputs          |
| 5 Partitions                                                                | 0031 [4]     | Returns to default paramet                                                   | ers and operation of Areas            |
| 6 Schedules                                                                 | 0031 [5]     | Return to default                                                            | ts for Time Slots                     |
| 7 Communication                                                             | 0031 [6]     | Returns to default parameters and on                                         | veration of all communication devices |
| 8 Devices                                                                   | 0031 [8]     | Deletes all devices connected to the system bus, excent the PCB of the papel |                                       |
| 10 Reset Manager                                                            | 0032         | Perform a reset of the Manager code. Default: 0000 Confirm with 12345        |                                       |
| 11 System Name                                                              | 0052         | Enter a unique name for the system. The monu is accessible via LCD keyboard  |                                       |
|                                                                             | 0050         | Sot the actual time                                                          |                                       |
| 12. Time<br>12. Data                                                        | 0052         | Set the actual date                                                          |                                       |
| 13. Date                                                                    | 0032         | Select the type of the programming menus:                                    |                                       |
| 14. Menu Style 0097 Jedicit Addresses [1] 3-digit operations                |              | ait operations [2] Text [3]                                                  |                                       |
| 15 Standard                                                                 | 9000         | Grade 2                                                                      | Grade 2/Grade 3                       |
| 3 Codes                                                                     | 0030         | Olade 2                                                                      |                                       |
|                                                                             | 1777         | Programming of user rights and options                                       | : XX - user number: X - option number |
| XX User                                                                     | 1771         |                                                                              |                                       |
|                                                                             | 1220         | 1 Disarm/2 Part Arm/3 Zone By                                                | nass/4 Programming/8 Manager          |
|                                                                             | 1770         |                                                                              | 1 16                                  |
| 2. Aleas                                                                    | 1772         | Entor a unique name for the User. The                                        | manu is accessible via LCD keybeard   |
| 3. Name                                                                     | 1772         | Enter a unique name for the Oser. The menu is accessible via LCD keyboard    |                                       |
| 5. Time Slot                                                                | 1773         | 1. Disaiii/2+3.FT0Xy                                                         |                                       |
| 6 PC+(A) Eupetion                                                           | 1774         | 0 Linuad/1 Sloop Arm/2 Stov Arm/2                                            | Fire Alarm/A Medical Alarm/E Delice   |
| 7 PC(R) Function                                                            | 1772         | 0.0110sed/1.5leep All1/2.5lay All1/5                                         | CM Switch                             |
| 2 Engineer                                                                  | 1770         | Alami/0.1                                                                    |                                       |
| 2. Engineer                                                                 | 0000         | Change the Engineer and Default                                              | 7777 To shange pross and hold "0"     |
| 1. ENG1 Code                                                                | 0000         | Change the Engineer code. Default. 1111. To change – press and hold 0.       |                                       |
| 2. ENG2 Code                                                                | 1000         | Set a Maintenance code.                                                      |                                       |
| 3. Code Lengin                                                              | 1000         | [4/6] – length of the access codes                                           |                                       |
| 4. Code Cione                                                               | 1001         |                                                                              |                                       |
| 4. Inputs                                                                   | 2000         | Sat connect                                                                  | on otdo 1.0                           |
|                                                                             | 2000         | Set connection style 1-9.                                                    |                                       |
| 2. Autobypass                                                               | 2001         | Disable/Enable]                                                              |                                       |
| 3. Instant (type Zones)                                                     | 2002         |                                                                              |                                       |
| 4. Pulse Count                                                              | 20000        | Number of a direction of                                                     |                                       |
|                                                                             | 2003         | Number of activations 2-9. Default: U (Disabled).                            |                                       |
| 2. Time Out                                                                 | 2004         | I ime tor zones in puise count: 000-255 sec. Default: 000 sec.               |                                       |
| 5. Zones 2XXY Programming of zone options; XX - zone number; Y - option num |              | - zone number; Y - option number.                                            |                                       |
| XX. Zone                                                                    | 2XXY         | r XX: 01-32 XX: 01-99                                                        |                                       |
| 1. Attach                                                                   | 2XX0         | DD] [TT] – DD: device number; TT: terminal number                            |                                       |

#### Eclipse 8/8+/16/32/99 Series - Installation Manual

| Text Menu                | Address Menu                | Eclipse 32                                                                                                    | Eclipse 99                                 |
|--------------------------|-----------------------------|----------------------------------------------------------------------------------------------------|--------------------------------------------|
|                          | 07774                       | 00.Unused/01.Entry-Exit/02.Fol                                                                                                    | low/03.Instant/04.Fire/05.Panic/           |
| 2. Type                  | 2881                        | 06.Tamper/07.Medical/08.Key-Switch/09.Auxiliary/10.Entry-Exit 2                                                                                                    |                                            |
| 3. Areas                 | 2XX2                        | 1-8 1-16                                                                                                    |                                            |
| 4. Options 1             | 2XX4                        | 1.AutoBypass/2.Bypass/3.Stay Arm/<br>4.Sleep Arm/5 Force Arm/6 Double Knock/7 Instant Exit/8 East (64ms)                                                                                                    |                                            |
| 5. Options 2             | 2XX5                        | 1.Bell Delay/2.Fire Delay/3.Report Only/4.Video on Armed/5.Write to log/                                                                                                    |                                            |
|                          |                             | 6.Chime/7.Pulse Cou                                                                                                    | nt/8.Power Up Delay                        |
| 6. Key Switch            | 2XX6                        | 1.Pulse-Latch/2-3.Key Switch Armin<br>4.Disarm/5.Normal-Inv                                                                                                    | yert/6.lgnore Exit Time                    |
| 7. Auxiliary             | 2XX7                        | 0.24h Burglary/1.AC Loss/2.Batt Low/3.W                                                                                                    | ater Leakage/4.Gas Detector/5.GSM Link     |
| 8. Name                  | 2XX8                        | Enter a unique name for the Zone. The                                                                                                    | menu is accessible via LCD keyboard.       |
| 9. Line Resistance       | 2XX9                        | Menu for viewing the                                                                                                    | resistance of the line.                    |
| 6. Zone clone            | 2005                        | Copying zone option                                                                                                    | is from one to more.                       |
| 5. Outputs               |                             |                                                                                                    |                                            |
| 1. PGM Option (PGM 4)    | 3000                        | Fire Output                                                                                                    | Fire Output                                |
| 2. PGMs                  | 3XXY                        | Programming of outputs options; XX                                                                                                    | - PGM number; Y - option number.           |
| XX. PGM                  | 3XXY                        | XX: 1-32                                                                                                    | XX: 1-99                                   |
| 1. Attach                | 3XX0                        | [DD] [PP] – DD: device nu                                                                                                    | umber; PP: PGM number*                     |
| 2. Options               | 3XX1                        | 1.General-Siren Output/2.Polarity Norm                                                                                                    | al-Invert/3.Delay sec-min/4.Pulsed Fire    |
| 3. Areas                 | 3XX2                        | 1-8                                                                                                    | 1-16                                       |
| 4 Activation             | 3XX3                        | Set an activation event type, see th                                                                                                    | e Programming manual for details           |
| 5 Act Parameter 1        | 3XX4                        | Set Parameters 1 f                                                                                                    | or activation event                        |
| 6 Act Parameter 2        | 3XX5                        | Set Parameters 2 f                                                                                                    | or activation event                        |
| 7 Deact Timer            | 3XX7                        | Enter time 000-255 sec-min (depends or                                                                                                    | the set unit in 2 Ontions-5) Default 000   |
| 8 Delay                  | 3XX9                        | Enter time 000-255 sec-min (depends or                                                                                                    | the set unit in 2 Options 3). Default:000  |
| 6. Partitions            | 57075                       | Enter time 000 200 300 min (depends of                                                                                                    |                                            |
| 1 Account Length         | 4000                        | [4]                                                                                                    | /61                                        |
| 2 Double Knock           | 4001                        | 1-5 min Default: 3 min                                                                                                    |                                            |
| 3 No Move on ARM         | 4002                        | Enter time 001-255 min. Default: 000 (the option is disabled)                                                                                                    |                                            |
| 4 Postpone Delay Time    | 4002                        | Enter time 010-25                                                                                                    | 5 min_Default:010                          |
| 5 Areas                  | 4XXY                        | Programming of areas options: XX                                                                                                    | - area number: Y - option number           |
| XX Area                  | 4XXY                        | XX: 01-08                                                                                                    | XX <sup>.</sup> 01-16                      |
| 01. Exit Time            | 4XX0                        | Enter exit time duration 000-255 sec. Default: 045                                                                                                    |                                            |
|                          |                             | Enter the Entry time 1 and Entry time                                                                                                    | 2 duration 000-255 sec. Default: 015       |
| 02. Entry Time           | 4XX1                        | Note: In Eclipse 32/99 control panels the duration of entry times is limited up to 43 seconds, when the requirements of EN50131 for Grade 2 or Grade 3 are applied seconds are provided and the requirements of EN50131 for Grade 2 or Grade 3 are applied and the requirements of EN50131 for Grade 2 or Grade 3 are applied and the requirements of EN50131 for Grade 3 are applied and the requirements of EN50131 for Grade 3 are applied and the requirements of EN50131 for Grade 3 are applied and the requirements of EN50131 for Grade 3 are applied and the requirements of EN50131 for Grade 3 are applied and the requirements of EN50131 for Grade 3 are applied and the requirements of EN50131 for Grade 3 are applied and the requirements of EN50131 for Grade 3 are applied and the requirements of EN50131 for Grade 3 are applied and the requirements of EN50131 for Grade 3 are applied and the requirements of EN50131 for Grade 3 are applied and the requirements of EN50131 for Grade 3 are applied and the requirements of EN50131 for Grade 3 are applied and the requirements of EN50131 for Grade 3 are applied and th |                                            |
| 03. Alarm Cvcle          | 4XX2                        | Enter the duration of the Alarm cycle for                                                                                                    | siren outputs 000-255 sec. Default:001     |
| 04. Account              | 4XX3                        | Enter a 4/6-digit account number                                                                                                    | for communication. Default: FFFF           |
|                          |                             | 1.Squawk on Arm/2.Squawk on [                                                                                                    | Disarm/3.Alarm memory squawk/              |
| 05. Bell Options         | 4XX4                        | 4. 10 min. warning/5                                                                                                    | . Fire alarm duration                      |
| 06. ON/OFF Options       | 4XX5                        | 4.Quick Arm/5.Auto A                                                                                                    | Arm on no movement                         |
| 07. Panics               | 4XX6                        | 1. Enable Police Panic/2.Police Panic Sound type:                                                                                                    | and type: Audible-Silent/3. Enable Medical |
| 08 Name                  | 4XX7                        | Enter a unique name for the Area. The                                                                                                    | menu is accessible via LCD keyboard        |
| 09 Bell Delay            | 4XX8                        | Enter time 000-25                                                                                                    | 5 sec. Default: 000                        |
| 10 Time Slot             | 4XX9                        | 01-08                                                                                                    | 01-16                                      |
| 7 Schedules              | 170700                      | 01 00                                                                                                    | 0110                                       |
| 1 Timeslots              | 5XXY                        | Programming of Timeslots: XX                                                                                                    | - timeslot number: Y - option              |
| XX Timeslot              | 5XXY                        | XX: 01-08                                                                                                    | XX: 01-16                                  |
| 1 Start                  | 5XX0                        | Enter start time                                                                                                    | for the timeslot                           |
| 2 End                    | 5XX1                        | Enter and time for the timeslot.                                                                                                    |                                            |
| 3 Week days              | 5XX2                        | Select the active days for timeslot                                                                                                    |                                            |
| 4 Ontions                | 5XX3                        | 1 Holidays/2 Invert                                                                                                    |                                            |
| 2. Calendar              | -                           | Calendar Settings                                                                                                    |                                            |
|                          | 5 <b>41</b> 1-5 <b>41</b> 4 |                                                                                                    |                                            |
| 02. February             | 5 <b>42</b> 1-5 <b>42</b> 4 | <u>1</u>                                                                                                    |                                            |
|                          |                             | Cubmonuo for individual potting for success day of the upper                                                                                                    |                                            |
| 10. October              | 5 <b>50</b> 1-5 <b>50</b> 4 | 5504 Submenus for individual setting for every day of the year.                                                                                                    |                                            |
| 11. November             | 5 <b>51</b> 1-5 <b>51</b> 4 | 14                                                                                                    |                                            |
| 12. December             | 5 <b>52</b> 1-5 <b>52</b> 4 | 5 <b>52</b> 4                                                                                                    |                                            |
| 8. Communication         |                             |                                                                                                    |                                            |
| 1. Digital Communication | 60XX                        | Menus for settings of the built-in digita                                                                                                    | I communicator of the system (PSTN).       |
| 1. Options               | 6000                        | 1.Enable Dialer/2.TLM Enable/3.TLM Ala                                                                                                    | arm/4.Pulse-Tone Dial/5.Tone-Blind Dial/   |

| Text Menu                | Address Menu  | Eclipse 32                                                                                                    | Eclipse 99                                                                   |
|--------------------------|---------------|----------------------------------------------------------------------------------------------------|------------------------------------------------------------------------------|
|                          |               | 6.Alternative-All/7-8.Report Chann                                                                                                    | els: PSTN MAIN-GPRS/LAN MAIN                                                 |
| 2. Attempts              | 6001          | Enter a number of communication attempts 1-9. Default: 4                                                                                                    |                                                                              |
| 3. Test Messages         | -             | Menus for setting of options for test messages.                                                                                                    |                                                                              |
| 1. Time                  | 6003          | Enter the hour for transmitting of the test message 00:00-23:59. Default: 00:05                                                                                              |                                                                              |
| 2. Period                | 6002          | Enter the period between two test me                                                                                                    | essages 000-255 hours. Default: 024                                          |
| 4. Fault Delay           | 6004          | Enter time delay is case of telephone                                                                                                    | e line fault 000-255 min. Default: 000                                       |
| 5. Phones                | -             | Menus for setting of pl                                                                                                    | hone numbers options.                                                        |
| X. Phone                 | 60XY          | X:1-4; Y                                                                                                    | - Option                                                                     |
| 1. Phone Number          | 60X0          | Enter a telephone number for co                                                                                                    | mmunication with central station.                                            |
| 2. Protocol              | 60X1          | Select the communication pr                                                                                                    | rotocol CID/SIA. Default: CID                                                |
| 3. Messages Type         | 60X2          | 1.Alarm&Restore/2.Tamper&Restore/3.Pa<br>Bypass/6.Medical Alarm/7.Trouble&                                                                                                   | anic&Ambush Code/4.Fire/5.Arm, Disarm,<br>Trouble Restore/8.Special Messages |
| 4. Areas                 | 60X3          | 1-8                                                                                                    | 1-16                                                                         |
| 6. UDL                   | -             | Menus for remote up/download setti                                                                                                    | ngs via built-in digital communicator.                                       |
| 2. PC ID                 | 6901          | Enter a unique PC identificat                                                                                                    | tion number for up/download.                                                 |
| 5. Options               | 6904          | 2.Answering Machin                                                                                                    | e/3.Modem Enabled                                                            |
| 6. Rings                 | 6905          | Enter the number of incom                                                                                                    | ing rings 00-99. Default: 04                                                 |
| 2. Voice Dialer (VD)     | 61XX          | Menus for settings of the v                                                                                                    | voice dialer communicator.                                                   |
| 1. VD Options            | 6100          | 1.VD Report Enable/2.VD Mar                                                                                                    | nage Enable/4.Skip Site Name                                                 |
| 2. VD Message Rep.       | 6101          | Enter the number of times for voice message repetition 1-9. Default: 3                                                                                                    |                                                                              |
| 4. VD Language           | 6103          | [00]-EN;[01]-PT;[02]-IT;[03]-RO;[04]-GR;[05]-Farsi;[06]-FR;[07]-TR;[08]-RS;[09]-E                                                                                            |                                                                              |
| 5. VD Phones             | -             | Menus for setting of Voice Dialer phone numbers options.                                                                                                    |                                                                              |
| X. Phone                 | 61XY          | X:1-8; Y - Option                                                                                                    |                                                                              |
| 1. Phone Number          | 61X0          | Enter a telephone number for communication via Voice Dialer.                                                                                                    |                                                                              |
| 3. Message Type          | 61X2          | 1.Alarm&Restore/2.Tamper&Restore/3.Panic&Ambush Code/4.Fire/5.Arm, Disarm,<br>Bypass/6.Medical Alarm/7.Trouble&Trouble Restore/8.Special Messages                            |                                                                              |
| 4. Areas                 | 61X1          | 1-8                                                                                                    | 1-16                                                                         |
| 9. Devices               |               |                                                                                                    |                                                                              |
| 01. Device [MAIN]        | -             | Menus for Main PCB options. The PCD                                                                                                    | is always the first device in the system.                                    |
| 1. ID                    | 8010          | Review the identification                                                                                                    | number of the Main PCB.                                                      |
| 2. Areas                 | 8011          | 1-8                                                                                                    | 1-16                                                                         |
| 4. Resources             | 8013          | Review the hardware res                                                                                                    | sources of the Main PCB.                                                     |
| XX. Device [LCD/LED/PRX] | 8XXY          | XX:02-32                                                                                                    | XX:02-99                                                                     |
| 1. ID                    | 8XX0          | Review the identification nu                                                                                                    | mber of the LCD Keyboard.                                                    |
| 2. Areas                 | 8XX1          | 1-8                                                                                                    | 1-16                                                                         |
| 3. Options               | 8XX2          | 1.Chime/2.Hiding zone information/3.Co<br>5.Main                                                                                                    | nfidential Mode/4.Exit Confidential Mode/<br>Screen                          |
| 4. Resources             | 8XX3          | Review the hardware r                                                                                                    | esources of the device.                                                      |
| 5. Comm Quality          | 8XX4          | Review the strength of the communication signal between the device and the control panel.                                                                                    |                                                                              |
| 6. LED Relocation        | 8XX5          | - Set the 1 <sup>st</sup> zone                                                                                                    |                                                                              |
| 7. ARM Mode A**          | 8XX7**        | Set the arm type for every one of the areas (Modes A and B):                                                                                                    |                                                                              |
| 8. ARM Mode B**          | 8XX8**        | [d] - Disarm, press button "1"; [f] - Full Arm, press button "2"; [s] - Stay Arm, press<br>button "3"; [S] - Sleep Arm, press button "4"; [*] - No action, press button "0". |                                                                              |
| XX. Device [ZEXP]***     |               |                                                                                                    |                                                                              |
| XX. Device [PEXP]***     | 8XXY***       | XX:02-32                                                                                                    | XX:02-99                                                                     |
| XX. Device [WEXP]***     |               |                                                                                                    |                                                                              |
| 6. WL Device**** [DD]    | 8XX5**** [DD] | Menu for wireless devices enrolment. DD - device number.                                                                                                    |                                                                              |
| 7. WL Remote**** [RR]    | 8XX6**** [RR] | Menu for remote key fobs enrolment. RR - key fob number.                                                                                                    |                                                                              |

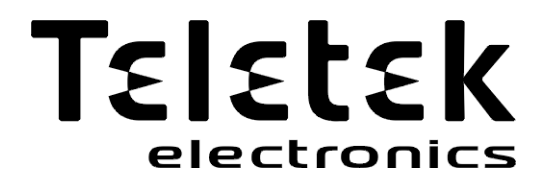

www.teletek-electronics.com

Address: Bulgaria, Sofia - 1407, 14A Srebarna Str. Tel.: +359 2 9694 800, Fax: +359 2 962 52 13 e-mail: info@teletek-electronics.bg

18020816, RevF, 02/ 2021